# **User Manual (e-Tendering)**

# Guidelines to Vendors for Online Tender Submission on MIDC Portal

# Online Tender Management Module PWIMS

e-Tendering Vendor Guidelines Manual

# 1) Introduction

Maharashtra Industrial Development Corporation (MIDC) has undertaken an initiative to automate the complete Works Procurement Lifecycle Process of Engineering Department. Under this initiative MIDC has adopted the product Works management System (PWIMSTM). The complete system ensures seamless data flow among the various processes under 3 major stages of procurement of works - Pre-Tendering, Tendering and Post tendering. The Works Management system is a part of Microsoft Dynamics based ERP system implemented at MIDC to operate and control entire functionality of MIDC organization connecting all the departments.

Under the tendering stage, MIDC is going to invite bids online by implementing e-Tendering module of PWIMS

The purpose of this document is to explain the entire process of how a Vendor (read as Contractor in case of Works) is going to use e-Tendering system to participate in bidding process online.

This manual explains How to:

- 1. Register on e-Tendering Portal System
- 2. Get the list of published tenders
- 3. Submit a bid online

# 2) Registration Process

User Registration on the e-Tendering Portal of MIDC is required for all users to access the system online and to participate in the bidding process.

In order to get registered on e-Tendering portal, vendors needs to have a valid endorsement number which is issued by MIDC office.

Registration on the e-Tendering portal of MIDC will be in two Stages.

Stage 1: If the vendor is already registered with MIDC, he/she needs to go to the concern division office and collect the Endorsement Number from MIDC authority. After collecting endorsement number, follow the steps as mentioned below for Stage 1 (Registered Vendor).

Stage 2: If the vendor is not registered with MIDC, he/she needs to complete the registration process on the portal as mentioned below for Stage -2. (Non Registered Vendor)

# Steps to be followed by Vendor who fall in Stage 1: (Registered Vendor)

Step 1: Open the MIDC website – <u>www.midcindia.org</u> (preferred browser: Internet Explorer)

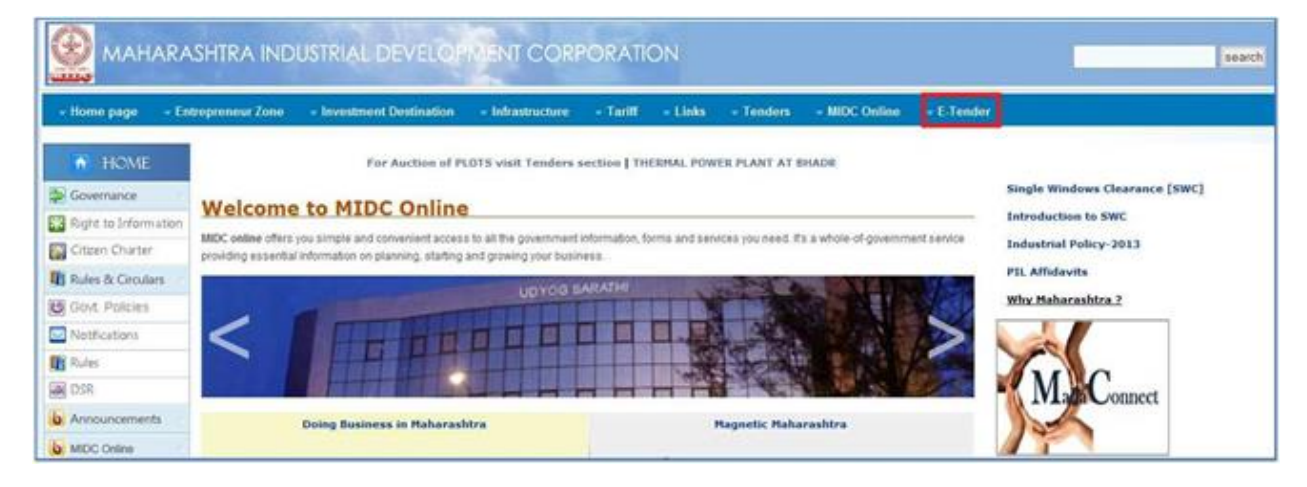

Step 2: Click on E-Tender link as shown below

e-Tendering Vendor Guidelines Manual

Step 3: On the Vendor Login/Registration Page, click on the 'Register Here' button

|          | Vendor Login              |   |
|----------|---------------------------|---|
| User Id  |                           | ] |
| Password | 1                         | ] |
|          | Logins                    |   |
|          | Eorgot Password2          |   |
|          | New Users 1 tegister Here |   |
| ownloade |                           |   |

Step 4: In the 'Validate Registration Details' section, enter the valid PAN Number and click Validate

| Maharashtra Industrial        | Development Corpo | ration     |                   |          |
|-------------------------------|-------------------|------------|-------------------|----------|
| Validate Registration Details |                   |            |                   | Validate |
| * Required Fields             |                   |            |                   |          |
|                               | *PAN No. :        | ATAPE8526P | (e.g. ATAPE1234P) |          |
|                               |                   |            |                   |          |

If the PAN number is in valid format and vendor data is available in MIDC system, the following message is displayed:

| Â | Your data is already present in the sys<br>MIDC office, verify your data and get<br>your PAN Card for verification purpos<br>Endorsement No. please enter it to rea | tem, can you please go to the<br>the Endorsement No. Please carry<br>se. Once you receive the<br>gister for eTendering. |
|---|----------------------------------------------------------------------------------------------------|----------------------------------------------------------------------------------------------------|
|   |                                                                                                    | ОК                                                                                                    |

If PAN number is not entered properly, the following message is displayed: "PAN number entered is not valid, please enter valid PAN Number"

Step 5: For existing vendors, the Endorsement No. should be entered. Then click on 'Validate' button.

An undertaking of valid PAN belonging to the vendor/authorized person will appear. Accept the same by clicking 'OK' button.

| Validate Registration Details | na pereiopinen corp. |                                                                                                    |                                               | Validate | Back |
|-------------------------------|----------------------|----------------------------------------------------------------------------------------------------|-----------------------------------------------|----------|------|
| * Required Fields             |                      |                                                                                                    |                                               |          | -    |
|                               | *PAN No. :           | AMAPK4714F                                                                                                    | (e.g. ATAPE1234P)                             |          |      |
|                               | *Endorsement No. :   | 01760                                                                                                    |                                               |          |      |
|                               | Message from w       | etpage<br>mandatory to register only with your own (compar<br>otherized to use details of others. Do you accept th<br>ceed further ? | vy) details, it's<br>is and wish to<br>Cancel |          |      |

Step 6: On the Registration Form, create a User ID, Password and register with a valid email ID. Click 'Submit' button.

|                                                                                                    | (has)            |
|----------------------------------------------------------------------------------------------------|------------------|
| Fill out the Form and Gel Registered with MDC.                                                                                                    | * required Beter |
| Constitution of the Processor of the Processor of the Pro                                                                                                    |                  |
| * Unar 10<br>1: 2: structure 3-2: s.2: (-6-m)<br>* Patementi                                                                                                    |                  |
| * Bolone Percent :<br>* Security Goriton Securit                                                                                                    |                  |
| * Beauty Annue<br>* Beauty Annue<br>* Beauty Annue |                  |

#### **Guidelines for filling the fields on Registration Form:**

**User Id**: This field contains 6-20 characters, only letters numbers, Underscores are allowed. You should not use any special characters while defining User ID. This ID will be unique to you for e-Tendering Portal.

**Password**: This field can contain minimum 6-20 character and should contain at least one special character for eg. \_, or !or@ and one numeric character. Example: abcDFr@53

**Security Questions**: This is the question which will be asked by you when you forget your password and want the system to reset this. You need to select the most appropriate question out of a list of questions given in the selection box. (Tip: Select the one of which you can easily remember the answer but it is difficult for others to crack that)

**Security Answer**: Type your own answer for selected security question. Remember that this Security answer will be matched with what you would give in case you select Forget Password option. It is important that you remember this or note it down at secured place.

Step 7: On successful registration (after clicking OK button), a message is displayed. Users can now login into the E-Tendering System with their User ID and Password.

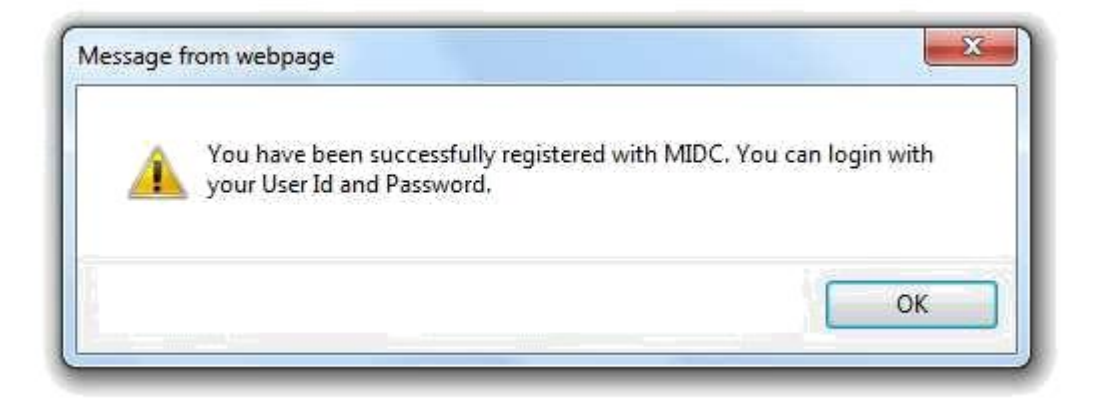

# Steps to be followed by Vendor who fall in Stage 2: (Non-Registered Vendor)

Step 1: Open the MIDC website – <u>www.midcindia.org</u> (preferred browser: Internet Explorer)

Step 2: Click on E-Tender link as shown below

|                      | SHTRA INDUSTRIAL DEVELOPMENT CORP                                                                                                    | ORATION                                            |                                 | search                         |
|----------------------|----------------------------------------------------------------------------------------------------|----------------------------------------------------|---------------------------------|--------------------------------|
| - Home page - En     | repreneur Zone - Investment Destination - Infrastructure                                                                                                    | - Tariff - Links - Tenders                         | - MIDC Online - E-Tend          | ά.                             |
| M HOME               | For Auction of PLOTS visit Tenders s                                                                                                    | ection   THERMAL POWER PLANT AT I                  | BIADE                           |                                |
| Governance           |                                                                                                    |                                                    |                                 | Single Windows Clearance [SWC] |
| Right to Information | Welcome to MIDC Online                                                                                                    |                                                    |                                 | Introduction to SWC            |
| Citizen Charter      | MDC online offers you simple and convenient access to all the government is<br>providing essential information on planning, starting and growing your busing | formation, forms and senrices you need. If<br>risk | a a whole-of-government service | Industrial Policy-2013         |
| Rules & Circulars    |                                                                                                    | RATH                                               |                                 | PIL Affidavits                 |
| Govt Policies        | OU TO BE                                                                                                    |                                                    |                                 | Why Maharashtra 2              |
| Notifications        |                                                                                                    |                                                    |                                 |                                |
| Rules                |                                                                                                    |                                                    |                                 | Con Con                        |
| DSR DSR              |                                                                                                    |                                                    |                                 | Man Connect                    |
| b Announcements      | Doing Business in Maharashtra                                                                                                    | Hagnetic Halu                                      | arashtra                        |                                |
| b MDC Online         |                                                                                                    |                                                    |                                 |                                |

Step 3: On the Vendor Login/Registration Page, click on the 'Register Here' button

|          | Vendor Login | P-            |  |
|----------|--------------|---------------|--|
| User Id  |              |               |  |
| Password | 1            |               |  |
|          | Logins       |               |  |
|          | Forgot Pass  | owerd2        |  |
|          | New Users    | segister Here |  |
| ownloads |              |               |  |

Step 4: In the 'Validate Registration Details' section, enter the valid PAN Number and click on 'Validate' button.

| Maharashtra Industrial D      | evelopment Corpo | ration     |                   |          |
|-------------------------------|------------------|------------|-------------------|----------|
| Validate Registration Details |                  |            |                   | Validate |
| * Required Fields             |                  |            |                   |          |
|                               | *PAN No. :       | ATAPE8526P | (e.g. ATAPE1234P) |          |
|                               |                  |            |                   |          |

If the PAN number is in valid format, an undertaking for valid PAN details belonging to the vendor/authorized person will appear. Click OK

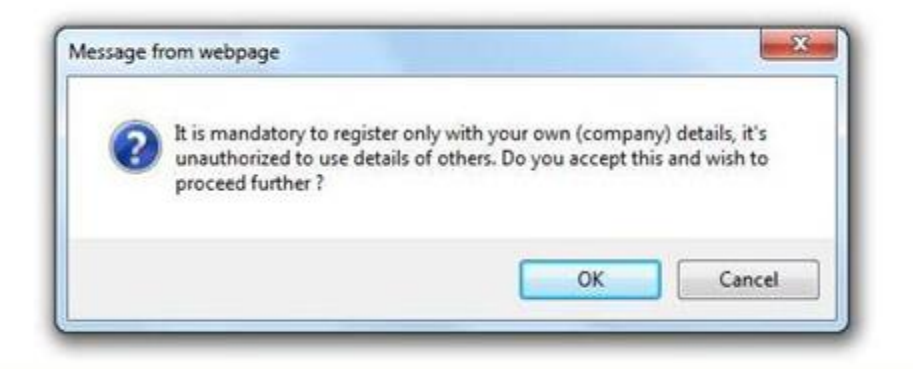

If PAN number is not entered properly, the following message is displayed: "PAN number entered is not valid, please enter valid PAN Number"

Step 5: On the Registration Form, fill the company information, contact information, general information, and document upload section. Create a User ID and Password after entering a valid email ID

#### **<u>Guidelines for filling the fields on Registration Form:</u>**

Please Note: Fields marked with '\*' are mandatory.

**Company Information Section**: Fill in the fields Name of company, Address Country, State, District, City and Pin code. The Company's General or Board Phone Number, Fax Number and URL of website should be mentioned in the respective fields.

**Contact Information Section**: Under this section vendor should provide information about the person who is going to be a contact point with the MIDC officials. The Contractor's field of specialization will also be given here. Company Registration numbers in VAT & Service Tax are also entered in this section of the page. **Login Information Section**: In this section you create Login ID and Password which will be used by you subsequently to log into the e-Tendering Portal for bid information, preparation and submission process.

#### The fields under this section should be filled using following guidelines.

**User Id**: This field contains 6-20 characters, only letters numbers, Underscores are allowed. You should not use any special characters while defining User ID. This ID will be unique to you for e-Tendering Portal.

**Password**: This field can contain minimum 6-20 character and should contain at least one special character for eg. \_, or !or@ and one numeric character. Example: abcDFr@53

**Security Questions**: This is the question which will be asked by you when you forget your password and want the system to reset this. You need to select the most appropriate question out of a list of questions given in the selection box. (Tip: Select the one of which you can easily remember the answer but it is difficult for others to crack that)

**Security Answer**: Type your own answer for selected security question. Remember that this Security answer will be matched with what you would give in case you select Forget Password option. It is important that you remember this or note it down at secured place.

**Data Authentication:** In order to ensure that data is being placed in the system through authentic page a Captcha is displayed on the page by the system. The user needs to type exactly the same characters to validate and ensure that entry of fields is through an authentic page displayed by the application.

**Attachment**: In order to ensure that details provided about VAT, CST, PAN, BST need to attach scan copy for validating the data.

#### Fill out the Form and Get Registered with MIDC.

| Enter Your Company Info            | ormation                                           |
|------------------------------------|----------------------------------------------------|
| * Name of Company :                |                                                    |
| Address :                          | 1                                                  |
| Country :                          | Select -                                           |
| * State :                          | •                                                  |
| District :                         | •                                                  |
| * City :                           | -                                                  |
| * Pin Code :                       |                                                    |
| * Phone No :                       |                                                    |
| Fax No :                           |                                                    |
| Web Site :                         |                                                    |
| Enter Your Contact Infor           | mation                                             |
| Name :                             |                                                    |
| Designation :                      |                                                    |
| Phone No :                         |                                                    |
| Mobile No :                        |                                                    |
| * Email :                          |                                                    |
| * Specialization :                 | Select -                                           |
| operation                          | JUNEA -                                            |
| Enter Your General Info            | rmation                                            |
| PAN NO: A                          | LCPR0330H                                          |
| * VAT No. :                        |                                                    |
| Service Tax No. :                  |                                                    |
| Please provide Scanned             | Copies of PAN, VAT, CST, BST documents.(Mandatory) |
| Greate your lines                  | Attach                                             |
| create your oper                   | C PERFYAN                                          |
| * Use                              | r ID :<br>6 - 20 characters (A-Z, a-z, 0-9 aniv)   |
| * Passw                            | rord :                                             |
| Re-Enter Passw                     | nord :                                             |
| <ul> <li>Security Quest</li> </ul> | tion : Select                                      |
| * Security Answ                    | wer:                                               |
|                                    |                                                    |
| Enter the                          | code                                               |
| displayed in the in                | 2005510 B                                          |
|                                    |                                                    |
|                                    |                                                    |

\* required field

Step 6: Click the 'Submit' button after filling all the information. A successful registration message will be displayed. Click on 'OK' button.

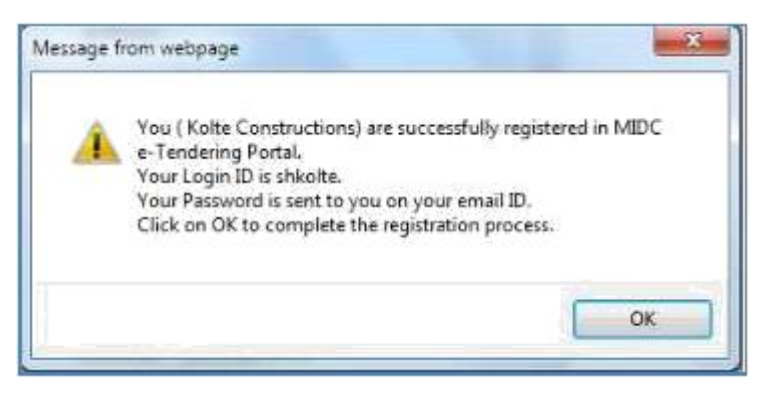

Step 7: After completion of the above steps, vendor will have to visit the concerned MIDC division office with original data for cross verification.

Step 8: After successful verification of data, MIDC will provide Endorsement Number to the vendor for completion of registration process in MIDC E-Tendering Portal.

Step 9: After getting the Endorsement Number, Vendor has to follow the steps which are defined in Stage 1 Process.

Step 10: During registration process for Stage 1, users can enter the same User ID and Password as entered before, or can change the details here.

Step 11: After successful completion of above all steps, Vendor will get registered on E-Tender Portal of MIDC. Vendor can use the User ID and Password for login into E-Tendering System.

# 3) Prerequisites for Submission of Bids on MIDC e-Tendering Portal

1. Vendor should have successfully completed online e-Tendering Portal registration process as described in earlier section and should have a valid User ID and Password to login the system.

2. Vendor should have procured Digital Signature Key from an authorized agency. Procedural guidelines document to procure digital signature key can be downloaded from the Vendor Login Page. (Click here to download the document now)

3. Vendor should download the digital signature verification component from MIDC e-Tendering Portal server. The link to download this component is provided on the Vendor Login Page. (Click here to download the component now)

4. Vendor should install the downloaded digital signature verification component from MIDC e-Tendering Portal server on the machine(s) that he/she plans to use for bidding online. The installation guidelines document can be downloaded from Vendor Login page. (Click here to download the document now)

5. Vendor should install the Digital Signature on the machine(s) that he/she plans to use for bidding online. The Installation procedure is given by the Digital Signature Key provider.

# 4) Guidelines for Submission of Bid on MIDC e-Tendering Portal

Step 1: Open the MIDC website – <u>www.midcindia.org</u> (preferred browser: Internet Explorer)

Step 2: Click on E-Tender link as shown below

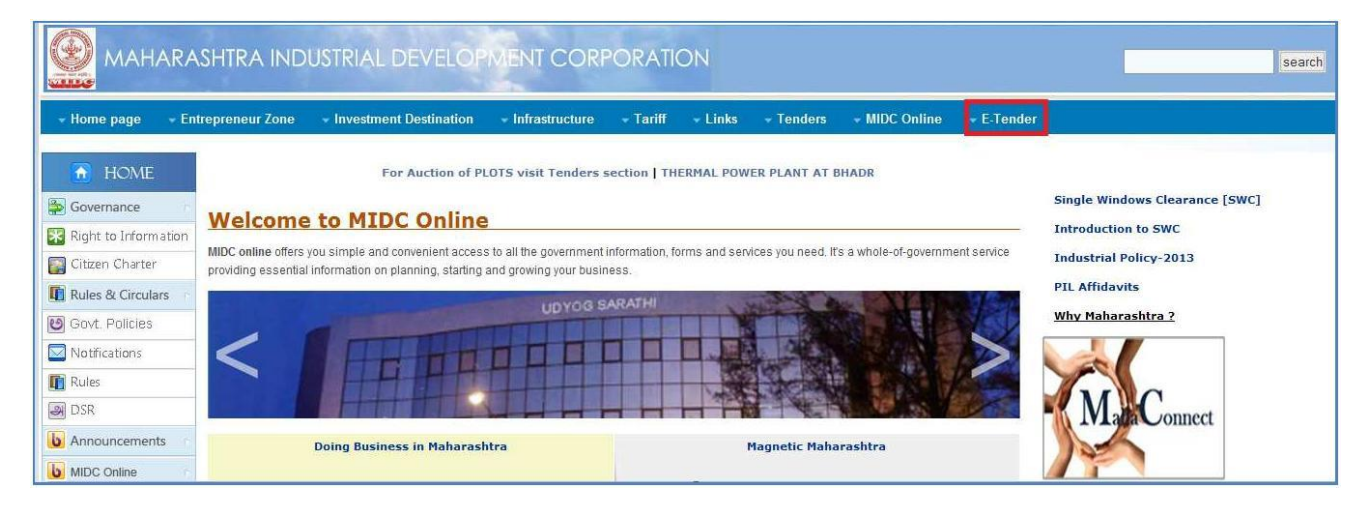

Step 3: On the Vendor Login/Registration Page, enter valid User ID and Password and click on 'Login' button.

| Maharashtra                                                                                                    | Industrial Development Corp                                                          | oration |
|----------------------------------------------------------------------------------------------------|--------------------------------------------------------------------------------------|---------|
|                                                                                                    | Vendor Login                                                                         |         |
| User Id                                                                                                    |                                                                                      |         |
| Password                                                                                                    | :<br>Eogin ><br>Forgot Password?<br>New Users : Register Here                        |         |
| Downloads                                                                                                    |                                                                                      |         |
| Download User Manual - Vendor Gui     Download Signer Component To Ins     Download Installation Guidelines Of     Download Procedure Guidelines To I | delines.<br>tall On Your Machine.<br>Signer Component.<br>Procure Digital Signature. |         |
| Conve                                                                                                    | aht - SoftTech Engineers PVT, LTD,                                                   |         |

Step 3: A security alert message to gain access to the digital signature would be displayed. Click 'Yes' button to proceed.

| curity Alert                           | and the second                              | The second second                                        |                                 |
|----------------------------------------|---------------------------------------------|----------------------------------------------------------|---------------------------------|
| This Web site nee                      | ds access to digital (                      | certificates on this comp                                | outer.                          |
| WARNING: By allo<br>access to any pers | wing access to you<br>onal information that | r certificates, this Web s<br>t are stored in your certi | site will also gain<br>ficates. |
| Do you want this V                     | Veb site to gain acci                       | ess to the certificates or                               | n this computer now ?           |
|                                        |                                             |                                                          |                                 |
|                                        | Yes                                         | No                                                       |                                 |
|                                        | 100                                         |                                                          |                                 |

Step 4: Please select the appropriate Digital Signature from the list of all installed certificates on your local machine.

| vindows Security                 |                                                                                                    |
|----------------------------------|----------------------------------------------------------------------------------------------------|
| Select Certi<br>Select certifica | ficate<br>te for signing                                                                                                    |
|                                  | POWAR SATISH V<br>Issuer: TCS sub-CA for TCS 2011<br>Valid From: 7/24/2012 to 7/24/2013<br>Click here to view certificate prope |
|                                  | SANKHE HEMANT G<br>Issue:: TCS sub-CA for TCS 2011<br>Valid From: 7/24/2012 to 7/24/2013                                        |
|                                  | WARICK SANTOSH S<br>Issue: TCS sub-CA for TCS 2011<br>Valid From: 7/24/2012 to 7/24/2013                                        |
|                                  | WAGH SUDHAKAR R<br>Issuer: TCS sub-CA for TCS 2011<br>Valid From: 7/24/2012 to 7/24/2013                                        |
|                                  | JADHAV VINOD M<br>Issue:: TCS sub-CA for TCS 2011<br>Valid From: 7/24/2012 to 7/24/2013                                         |
|                                  | DESHMUKH MILINDKUMA<br>Issuer: TCS sub-CA for TCS 2011<br>Valid From: 7/24/2012 to 7/24/2013                                    |
|                                  | OK Cancel                                                                                                    |

Step 5: A security alert to confirm the access to signature will be displayed. Click 'Yes' button to proceed.

Step 6: On the next screen, enter the Digital Certificate PIN number and click 'OK' button.

| Microsoft    | Smart Card Provider             |
|--------------|---------------------------------|
| Please enter | your PIN.                       |
|              |                                 |
|              | PIN                             |
|              | PIN                             |
|              | Click here for more information |

Step 7: A digital signature verification security alert will be displayed. Click on 'Yes' button to proceed.

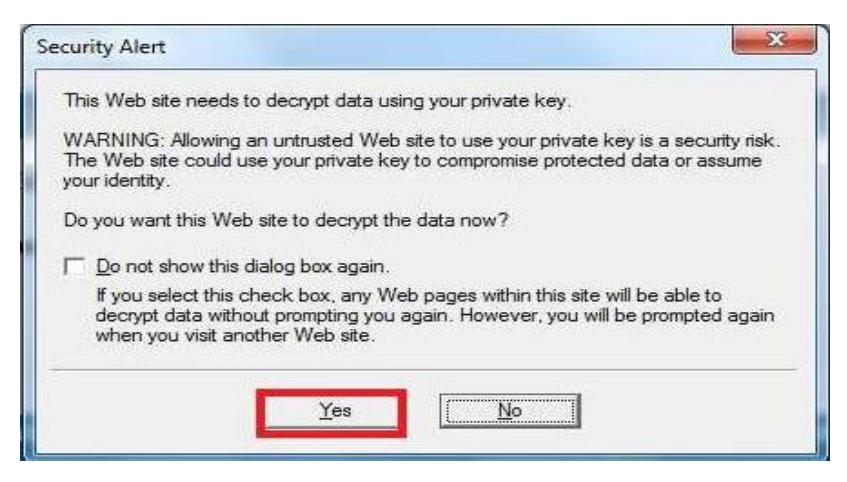

| <b>目</b> ↓ <sub>Tenders</sub> | Quick Search  | n Advance Sea  | rch          |                     |                    |                       |             |            |
|-------------------------------|---------------|----------------|--------------|---------------------|--------------------|-----------------------|-------------|------------|
| Current Tenders               |               |                |              |                     |                    |                       |             |            |
| Completed Tenders             | Tender No :   |                |              | U                   | epartment : Sei    | ect Organization      | •           |            |
| Participated Tenders          |               |                |              |                     |                    |                       | Search      | Clear      |
| My Favourite Tenders          | _             |                |              |                     |                    |                       |             |            |
| Limited Tenders               | 1 Current Ter | der(s) Found   |              |                     |                    |                       |             |            |
| All Tenders                   | Tender No D   | epartment Name | Name Of Work | Due Date/Time       | Tender Value (Rs.) | Query(Unread / Total) | Corrigendum | Туре       |
|                               | Source The    |                |              | 45/04/0040 40:00:00 | 20000.00           | 0                     |             | <b>D</b> 4 |

Step 8: Once the digital signature is verified, the home page is displayed

For ease of use, the tenders are classified in the following categories:

- Current Tenders Tenders that are currently active and available for bid
- Completed Tenders Tenders that are closed
- Participated Tenders Tenders where the vendor has participated
- My Favorite Tenders Tenders marked as favorite
- Limited Tenders Tenders published for department selective vendors
- All Tenders All tenders are displayed together

## 4.1 Process for Downloading Tender Document

Step 1: Click on 'Current Tenders' option on the left panel to view the list of active tenders which are available for bid.

| Tenders              | Quick Sear   | ch Advance Sea                                                                                                   | rch          |                      |                    |                       |             |       |
|----------------------|--------------|----------------------------------------------------------------------------------------------------|--------------|----------------------|--------------------|-----------------------|-------------|-------|
| Current Tenders      | Tenderble    |                                                                                                    |              |                      | Dundanadi 0        | alact Organization    |             |       |
| Completed Tenders    | Tender No    |                                                                                                    |              |                      | Department. 5      | eleci organization    |             |       |
| Participated Tenders |              |                                                                                                    |              |                      |                    |                       | Search      | Clear |
| My Favourite Tenders | -            | and the second second second second second second second second second second second second second second second |              |                      |                    |                       |             |       |
| Limited Tenders      | 1 Current To | ender(s) Found                                                                                                   |              |                      |                    |                       |             |       |
| ) All Tenders        | Tender No    | Department Name                                                                                                  | Name Of Work | Due Date/Time        | Tender Value (Rs.) | Query(Unread / Total) | Corrigendum | Туре  |
|                      | Detek 00     | Feelmoorlen                                                                                                    | Datab 00     | 00/04/0042 47 //E-00 | 5400.00            | Oueries (0/0)         | NA          | P1 A  |

Step 2: For a selected tender, click the lock symbol in the last column to view the options for that particular tender.

Options available are – View Tender Notice, Download Document, View Corrigendum, Raise Query, and Document Read Confirmation.

| Tenders              | Quick Search  | Advance Sear  | ch                    |               |                                 |                       |                       |       |
|----------------------|---------------|---------------|-----------------------|---------------|---------------------------------|-----------------------|-----------------------|-------|
| Current Tenders      | Tender No :   |               |                       |               | Department S                    | elect Organization    | J.                    |       |
| Completed Tenders    | Tender NO.    |               |                       |               | Department. 0                   | elect organization    |                       |       |
| Participated Tenders |               |               |                       |               |                                 |                       | Search                | Clear |
| My Favourite Tenders | -             |               |                       |               |                                 |                       |                       |       |
| Limited Tenders      | 1 Current Ten | ler(s) Found  |                       |               |                                 |                       |                       |       |
|                      | Tondor No. De | nartment Name | Name Of Work          | Due Date/Time | Tender Value (Rs.)              | Query(Unread / Total) | Corrigendum           | Туре  |
| All Tenders          | render no Di  | paramentanio  | and the second second |               | the second second second second |                       | and the second second |       |

Step 3: On the left panel, under the options, click on 'Download Document'

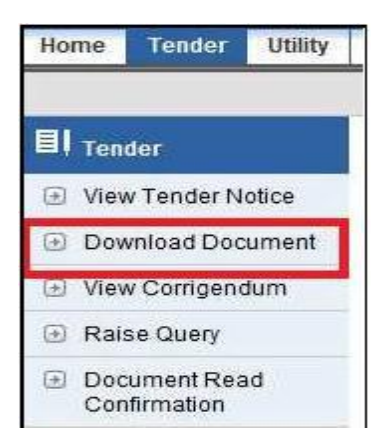

### Step 4: Click on the document link

| Maharashti          | ra Industric                 | al Developm        | ent Corporati                       | on                           |                     |
|---------------------|------------------------------|--------------------|-------------------------------------|------------------------------|---------------------|
| Home Tender Utility |                              |                    |                                     |                              |                     |
| II Tender           | Tender Brief                 |                    |                                     |                              |                     |
| View Tender Notice  | Tender No.:<br>Name of work: |                    | 345645<br>Validating E-Tendering Mr | odule                        |                     |
| Download Document   | Document Fees                | s:<br>t Of Tender: | 1000.00 INR<br>824800.00 INR        | Earnest Money:               | 8300 INR            |
| View Corrigendum    | Due Date/Time                | to Submit Bid:     | 23/01/2013 14:45:00                 | Date/Time of Tender Opening: | 23/01/2013 15:00:00 |
| Raise Query         |                              |                    |                                     |                              | Back                |
| Document Read       | Tender Docum                 | nent(s)            |                                     |                              |                     |
| Confirmation        | Sr. No.                      | Document Name      |                                     | Document Description         |                     |
| Final Submission    | 1                            | TenderDocument.    | pdf                                 | NULL STREET                  |                     |

### Step 5: Click on 'Save' to save the document.

| Home Tender Utility                  |                                 |                    | File Download Do you want to open or save thi Name:DTP_60_Ten | s file?<br>derDocument_TenderDocument.pdf |                     |
|--------------------------------------|---------------------------------|--------------------|---------------------------------------------------------------|-------------------------------------------|---------------------|
| I Tender                             | Tender Brief                    |                    | Type: Adobe Acrobat<br>From: 192.168.1.215                    | t Document                                |                     |
| View Tender Notice                   | Tender No.:<br>Name of work:    |                    | Open                                                          | Save Cancel                               | 0.00000000          |
| Download Document                    | Document Fees<br>Estimated Cost | s:<br>t Of Tender: |                                                               |                                           | 8300 INR            |
| <ul> <li>View Corrigendum</li> </ul> | Due Date/Time                   | to Submit Bid:     | While files from the internet o                               | an ha useful, some files ann petertially  | 23/01/2013 15:00:00 |
| Raise Query                          |                                 |                    | ham your computer. If you do                                  | o not trust the source, do not open or    | Back                |
| Document Read                        | Tender Docun                    | nent(s)            | adve this life. Thild a the list                              | <u>.</u>                                  |                     |
| Confirmation                         | Sr. No.                         | Document M         | lame                                                          | Document Description                      |                     |
| Final Submission                     | 1                               | TenderDocu         | ment.pdf                                                      |                                           |                     |

## 4.2 Process for Document Read Confirmation

Step 1: Click on 'Current Tenders' option on the left panel to view the list of active tenders which are available for bid.

| Tenders              | Quick Searc   | h Advance Sear  | ch           |                     |                   |                         |             |       |
|----------------------|---------------|-----------------|--------------|---------------------|-------------------|-------------------------|-------------|-------|
| Current Tenders      | Turderbler    |                 |              |                     | -                 | Palast Organization     |             |       |
| Completed Tenders    | Tender No :   |                 |              |                     | Department.       | Select organization     |             |       |
| Participated Tenders |               |                 |              |                     |                   |                         | Search      | Clear |
| My Favourite Tenders | -             |                 |              |                     |                   |                         |             |       |
| Limited Tenders      | 1 Current Ter | ider(s) Found   |              |                     |                   |                         |             |       |
| All Tenders          | Tender No I   | Department Name | Name Of Work | Due Date/Time       | Tender Value (Rs. | ) Query(Unread / Total) | Corrigendum | Туре  |
|                      | Patch-90 F    | -<br>naineerina | Patch-90     | 08/01/2013 17:45:00 | 5400.00           | Queries (0/0)           | NA          | B1 B  |

Step 2: For a selected tender, click the lock symbol in the last column to view the options for that particular tender. Options available are – View Tender Notice, Download Document, View Corrigendum, Raise Query, and Document Read Confirmation.

| Tenders              | Quick Searc  | ch Advance Sea                                                                                                   | rch          |                     |                    |                       |             |       |
|----------------------|--------------|----------------------------------------------------------------------------------------------------|--------------|---------------------|--------------------|-----------------------|-------------|-------|
| Current Tenders      |              |                                                                                                    |              |                     | Distanti C         |                       |             |       |
| Completed Tenders    | Tender No :  |                                                                                                    |              |                     | Department:        | ereci organization    |             |       |
| Participated Tenders |              |                                                                                                    |              |                     |                    |                       | Search      | Clear |
| My Favourite Tenders | -            | and the second second second second second second second second second second second second second second second |              |                     |                    |                       |             |       |
| Limited Tenders      | 1 Current Te | nder(s) Found                                                                                                    |              |                     |                    |                       |             |       |
| ) All Tenders        | Tender No    | Department Name                                                                                                  | Name Of Work | Due Date/Time       | Tender Value (Rs.) | Query(Unread / Total) | Corrigendum | Туре  |
|                      | Datab 00     | Engineering                                                                                                    | Patch 00     | 08/01/2013 17:45:00 | 5400.00            | Oueries (0/0)         | NA          | R1 A  |

Step 3: On the left panel, under the options, click on 'Document Read Confirmation'

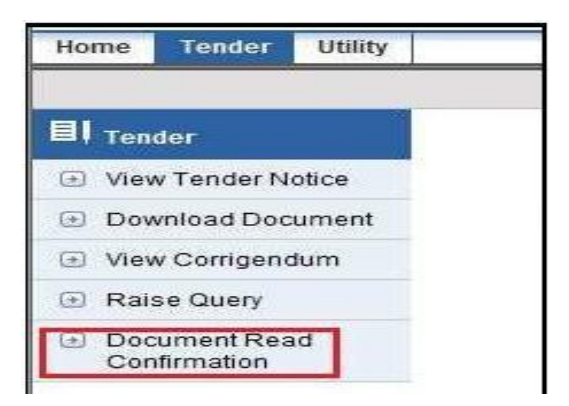

Step 4: On the 'Document Read Confirmation' screen, select the check box and click 'Accept' button.

| I Tender           | Tender Brief                                |                                 |                                              |                                    |
|--------------------|---------------------------------------------|---------------------------------|----------------------------------------------|------------------------------------|
| View Tender Notice | Tender No.:<br>Name of work:                | DTP-123<br>TEST WORK ABO        |                                              |                                    |
| Download Document  | Document Fees:<br>Estimated Cost Of Tender: | 500.00 INR<br>66000.00 INR      | Earnest Money:                               | 700 NR                             |
| View Corrigendum   | Due Date/Time to Submit Bid:                | 15/01/2013 16:00:00             | Date/Time of Tender Opening:                 | 15/01/2013 16:15:00                |
| Raise Query        | I herewith agree to the te                  | rms and conditions laid down in | the tender document and the bid that is subn | nitted by me is in accordance with |

#### Step 5: After clicking accept, the Tender Brief Information is displayed

| fender No<br>Jame of w<br>Jocument<br>Stimated<br>Due Date/    | n:<br>vork:<br>t Fees:<br>I Cost Of Tender:<br>Time to Submit Bid:                   | DTP<br>TES<br>500,<br>680,<br>15/0                    | -123<br>T WORK ABC<br>00 INR<br>00.00 INR<br>01/2013 16:00:0 | 0          | Earn<br>Date       | est Mone<br>/Time of | y:<br>Tender O            | )pening:   | 700 INR<br>15/01/201          | 3 16:15:00                                                                        |
|----------------------------------------------------------------|--------------------------------------------------------------------------------------|-------------------------------------------------------|--------------------------------------------------------------|------------|--------------------|----------------------|---------------------------|------------|-------------------------------|-----------------------------------------------------------------------------------|
| Sr. No.                                                        | Form Name                                                                            | Mandatory                                             | Multip                                                       | le         | Add                | Edit                 | Delete                    | e U        | Ipload Document               | Status                                                                            |
| t.                                                             | Tender Fees                                                                          | Yes                                                   | No                                                           |            | Add                |                      |                           | N          | IA                            | Pending                                                                           |
| 2                                                              | EMD Details                                                                          | Ves                                                   | No                                                           |            | 444                |                      |                           | N          | AL                            | Pending                                                                           |
| ote: Uploa<br>Env-1 (PG                                        | ad document(s) for all<br>) Form)                                                    | the forms of all the                                  | Envelopes. D                                                 | ocument    | t(s) not u         | iploaded             | for any o                 | f the form | will not allow the Bidder f   | or Final Submi<br>Status : Pe                                                     |
| ote: Uploa<br>Env-1 (PG<br>Sr. No.                             | ad document(s) for all<br>) Form)<br>Form Name                                       | the forms of all the<br>Mandatory                     | Envelopes. D                                                 | ocument    | t(s) not u<br>Edit | uploaded<br>Viev     | for any of                | f the form | will not allow the Bidder f   | or Final Submi<br>Status : Pe                                                     |
| ote: Uplo:<br>Env-1 (PG<br>Sr. No.<br>1                        | Ad document(s) for all<br>3 Form)<br>Form Name<br>Form - A                           | the forms of all the<br>Mandatory<br>Yes              | Envelopes. E<br>Multiple                                     | Add<br>Add | t(s) not u<br>Edit | uploaded             | for any o                 | f the form | u will not allow the Bidder f | or Final Submi<br>Status : Pe<br>Status<br>Pending                                |
| ote: Uplo:<br>Env-1 (PG<br>Sr. No.<br>1<br>Commerce            | Ad document(s) for all<br>2 Form)<br>Form Name<br>Form - A<br>cial Bid               | the forms of all the<br>Mandatory<br>Yes              | Envelopes. C<br>Multiple<br>No                               | Add<br>Add | t(s) not u<br>Edit | uploaded             | for any o                 | f the form | n will not allow the Bidder f | for Final Submi<br>Status : Pe<br>Status<br>Pending<br>Status : Pe                |
| ote: Uplos<br>Env-1 (PG<br>Sr. No.<br>1<br>Commerce<br>Sr. No. | ad document(s) for all<br>2 Form)<br>Form Name<br>Form - A<br>cial Bid<br>Schedule B | the forms of all the<br>Mandatory<br>Yes<br>Mandatory | Envelopes. C<br>Multiple<br>No                               | Add<br>Add | t(s) not u<br>Edit | Laploaded            | for any o<br>v De<br>/iew | f the form | Upload Document               | for Final Submi<br>Status : Pe<br>Status<br>Pending<br>Status : Pe<br>Status : Pe |

The vendor can now start preparing the bid which includes Tender Fees, EMD Details, PQ Forms and Commercial Bid.

## 4.3 Process for Submission of Tender Fees

Step 1: After 'Document Read Confirmation' is done, the Tender Brief information is displayed

| Tender No<br>Name of w<br>Document<br>Estimated<br>Due Date/ | s:<br>rofk:<br>LFees:<br>Cost Of Tender:<br>Time to Submit Bid: |                                         | 0TP-123<br>TEST WO<br>500.00 NI<br>66000.00<br>15/01/201 | RK ABC<br>R<br>NR<br>3 16:00:00 |                   | Earnest<br>Date/Tir | Money:<br>ne of Te | nder Ope             | ning:       | 700 BIR<br>15/01/201                                              | 3 16:15:00                                                                        |
|--------------------------------------------------------------|-----------------------------------------------------------------|-----------------------------------------|----------------------------------------------------------|---------------------------------|-------------------|---------------------|--------------------|----------------------|-------------|-------------------------------------------------------------------|-----------------------------------------------------------------------------------|
| Sr. No.                                                      | Form Name                                                       | Mandator                                | y .                                                      | Multiple                        | A                 | dd I                | Edit               | Delete               | Up          | load Document                                                     | Status                                                                            |
| 1                                                            | Tender Fees                                                     | Yes                                     |                                                          | No                              | A                 | dd                  |                    |                      | NA          | A.                                                                | Pending                                                                           |
| 2                                                            | EMD Details                                                     | Yes                                     |                                                          | No                              | Ac                | dd                  |                    |                      | N           | 4                                                                 | Pending                                                                           |
| ote: Uploa                                                   | id document(s) for a                                            | li the forms of all                     | the Enve                                                 | lopes Docu                      | ment(s)           | ) not uplo          | aded fo            | r any of th          | e form      | will not allow the Bidder f                                       | or Final Submiss                                                                  |
| ote: Uploa<br>Env-1 (PG<br>Sr. No.                           | d document(s) for a (Form)                                      | II the forms of all<br>Mandatory        | the Enve                                                 | lopes Docu<br>ultiple           | ment(s)<br>Add    | ) not uplo          | View               | r any of th<br>Detet | e form      | will not allow the Bidder f                                       | or Final Submiss<br>Status : Pen<br>Status                                        |
| Env-1 (PG<br>Sr. No.                                         | Form Name                                                       | II the forms of all<br>Mandatory<br>Ves | the Enve<br>Mu<br>No                                     | lopes Docu<br>ultiple           | ment(s)<br>Add    | ) not uplo<br>Edit  | View               | Detet                | e form      | will not allow the Bidder f                                       | or Final Submiss<br>Status : Pen<br>Status<br>Pending                             |
| ote: Uploa<br>Env-1 (PG<br>Sr. No.<br>1<br>Commerc           | Rorm)<br>Form Name<br>Form - A                                  | II the forms of all<br>Mandatory<br>Yes | the Enve<br>Mu<br>No                                     | vitiple                         | Ment(s)<br>Add    | ) not uple          | View               | r any of th<br>Detet | e form<br>e | will not allow the Bidder f                                       | Status : Pending<br>Status : Pending<br>Status : Pending                          |
| Env-1 (PG<br>Sr. No.<br>1<br>Commerce<br>Sr. No.             | A Form)<br>Form Name<br>Form - A<br>Cial Bid<br>Schedule B      | Mandatory<br>Yes                        | In the Enve                                              | Multiple                        | Add<br>Add<br>Add | ) not uplo<br>Edit  | View               | Delet                | e form<br>e | will not allow the Bidder f<br>Upload Document<br>Upload Document | or Final Submiss<br>Status : Pend<br>Status<br>Pending<br>Status : Pend<br>Status |

Step 2: On the Tender Brief, under the Tender Fees, click on 'Add' button for payment of tender fees.

| Tender No<br>Name of v<br>Document<br>Estimated<br>Due Date/ | o.:<br>vork:<br>t Fees:<br>I Cost Of Tender:<br>Time to Submit Bid; | Patch-<br>Patch-<br>50.00<br>5400.0<br>08/01/ | Patch-90<br>Patch-90<br>50.00 NR<br>5400.00 NR<br>08/01/2013 17:45:00 |     |      | iy:<br>Tender Open | 100 INR<br>ing: 08/01/21 | 013 18:00:00 |
|--------------------------------------------------------------|---------------------------------------------------------------------|-----------------------------------------------|-----------------------------------------------------------------------|-----|------|--------------------|--------------------------|--------------|
| Sr. No.                                                      | Form Name                                                           | Mandatory                                     | Multiple                                                              | Add | Edit | Delete             | Upload Document          | Status       |
| 1                                                            | Tender Fees                                                         | Yes                                           | No                                                                    | Add |      |                    | NA                       | Pending      |
| 2                                                            | EMD Details                                                         | Yes                                           | No                                                                    | Add |      |                    | NA                       | Pending      |

Step 3: On the tender fee information page, enter the details as below:

**Tender Fees Amount**: Here you should fill the amount as defined in tender document for purchase of tender document. Please note that tender fees details if found wrong may disqualify your bid.

**Payment Mode**: Here you should select the mode of payment like DD, MR etc. The mode should be as per terms of the tender.

Instrument No: Enter the details of the instrument like DD Number in this field

Bank Name: Here type name of bank on which the above instrument is drawn.

**Instrument Date**: Here give the date (dd/mm/yyyy) on which the above instrument is realizable. You may use Calendar icon to key in the date.

| Tender No.:<br>lame of work:<br>Jocument Fees:<br>Estimated Cost Of Tender:<br>Jue Date/Time to Submit Bid: | DTP-123<br>TEST WC<br>500.00 #<br>66000.01<br>15/01/20 | URK ABC<br>NR<br>0 NR<br>113 16:00:00 | Earnest Money:<br>Date/Time of Tender Opening: | 700 INR<br>15/01/2013 16:15:00 |
|----------------------------------------------------------------------------------------------------|--------------------------------------------------------|---------------------------------------|------------------------------------------------|--------------------------------|
| Tender Fees                                                                                                 |                                                        |                                       |                                                |                                |
| Tender Fees Amount                                                                                          | 500.00                                                 |                                       |                                                |                                |
| Payment Mode                                                                                                | DD 🔹                                                   |                                       |                                                |                                |
| Instrument No.                                                                                              | 2345                                                   |                                       |                                                |                                |
| Bank Name                                                                                                   | SBI Pune                                               | *                                     |                                                |                                |
| Instrument Date                                                                                             | 15/1/2013                                              | 28                                    |                                                |                                |

Step 4: Under the Upload Documents section, click on 'Add' button to begin upload of the document

| Tender No<br>Name of w<br>Document<br>Estimated<br>Due Date/ | s:<br>vork:<br>t Fees:<br>t Cost Of Tender:<br>Time to Submit Bid:                 | D'<br>TE<br>50<br>64<br>15                    | TP-123<br>IST WOR<br>10:00 INR<br>10:00:00 I<br>5/01/201 | IK ABC<br>I<br>NR<br>3 16:00:00 |            | Earn<br>Date     | est Mon<br>/Time of | ey:<br>Tende  | er Opening:      | 700 NR<br>15/01/201                            | 3 16:15:00                                                                      |
|--------------------------------------------------------------|------------------------------------------------------------------------------------|-----------------------------------------------|----------------------------------------------------------|---------------------------------|------------|------------------|---------------------|---------------|------------------|------------------------------------------------|---------------------------------------------------------------------------------|
| Sr. No.                                                      | Form Name                                                                          | Mandatory                                     |                                                          | Multiple                        | 1          | Add              | Edit                | De            | lete             | Upload Document                                | Status                                                                          |
| 1                                                            | Tender Fees                                                                        | Yes                                           |                                                          | No                              | 2          | Add              |                     | 1             |                  | NA                                             | Pending                                                                         |
| 2                                                            | EMD Details                                                                        | Yes                                           |                                                          | No                              | 2          | Add              |                     |               |                  | NA                                             | Pending                                                                         |
| ote: Uploa                                                   | ad document(s) for al                                                              | ll the forms of all th                        | e Erwel                                                  | lopes Docu                      | iment(s    | s) not u         | ploaded             | t for an      | ly of the for    | m will not allow the Bidder                    | for Final Submis                                                                |
| ote: Uploa<br>Env-1 (PQ<br>Sr. No.                           | ad document(s) for al<br>2 Form)<br>Form Name                                      | II the forms of all th<br>Mandatory           | e Envel                                                  | lopes Docu<br>Itiple            | Add        | s) not u<br>Edit | vploaded            | t for an      | of the for       | m will not allow the Bidder<br>Upload Document | for Final Submis<br>Status : Per<br>Status                                      |
| ote: Uploa<br>Env-1 (PQ<br>Sr. No.                           | ad document(s) for a<br>2 Form)<br>Form Name<br>Form - A                           | II the forms of all the Mandatory             | Mu<br>No                                                 | lopes Docu<br>Ittiple           | Add<br>Add | s) not u<br>Edit | vploaded            | t for an      | Delete           | m will not allow the Bidder                    | for Final Submis<br>Status : Per<br>Status<br>Pending                           |
| Env-1 (PG<br>Sr. No.<br>1<br>Commerce                        | ad document(s) for a<br>2 Form)<br>Form Name<br>Form - A<br>cial Bid               | II the forms of all the Mandatory             | Mu<br>No                                                 | lopes Docu                      | Add<br>Add | s) nót i<br>Edit | sploaded<br>t Vie   | l for an<br>w | belete           | m will not allow the Bidder                    | for Final Submis<br>Status : Per<br>Status<br>Pending<br>Status : Per           |
| Env-1 (PG<br>Sr. No.<br>1<br>Commerco<br>Sr. No.             | ad document(s) for a<br>2 Form)<br>Form Name<br>Form - A<br>cial Bid<br>Schedule B | II the forms of all the Mandatory Veg Mandato | Mu<br>No                                                 | Itiple<br>Multiple              | Add Add    | s) not (<br>Edin | t Vie               | v View        | Delete<br>Delete | upload Document                                | for Final Submis<br>Status : Per<br>Status<br>Pending<br>Status : Per<br>Status |

Step 5: On the Upload Document window, click 'Browse' button and attach the file. Under File Description section, enter the details about the file

| ad Document(s)        |                                                           |    |
|-----------------------|-----------------------------------------------------------|----|
| Select File To Upload | C:\Users\Administrator                                    |    |
|                       | File allowed:.gif,.jpeg ,.doc,.xls,.txt,.pdf ,.zip ,.rar. |    |
| File Description      | Scan copy of DD                                           |    |
|                       |                                                           | Up |

Step 6: Click on the 'Save' button.

| Select File To Upload | C:\Users\Administrator\ Browse                       |       |
|-----------------------|------------------------------------------------------|-------|
|                       | File allowed:.gif,.jpeg ,.doc,.xls,.txt,.pdf ,.zip , | .rar. |
| File Description      | Scan copy of DD                                      |       |
|                       |                                                      | Up    |

Step 7: On the Security Alert window, select the correct Digital Signature to authenticate the process. Click 'Ok' button.

| Select Ce     | rtificate                                                                                                    |
|---------------|----------------------------------------------------------------------------------------------------|
| Select certif | licate for signing                                                                                                    |
|               | POWAR SATISH V<br>Issuer: TCS sub-CA for TCS 2011<br>Valid From: 7/24/2012 to 7/24/2013                                          |
| 1             | SANKHE HEMANT G<br>Issuer: TCS sub-CA for TCS 2011<br>Valid From: 7/24/2012 to 7/24/2013<br>Click here to view certificate propr |
|               | WARICK SANTOSH S<br>Issuer: TCS sub-CA for TCS 2011<br>Valid From: 7/24/2012 to 7/24/2013                                        |
| 1             | WAGH SUDHAKAR R<br>Issuer TCS sub-CA for TCS 2011<br>Valle From: 7/24/2012 to 7/24/2013                                          |
| /             | JADHAV VINOD M<br>Issuer: TCS sub-CA for TCS 2011<br>Valid From: 7/24/2012 to 7/24/2013                                          |
|               | DESHMUKH MILINDKUMA<br>Issuer: TCS sub-CA for TCS 2011<br>Valid From: 7/24/2012 to 7/24/2013                                     |
|               | OK Cancel                                                                                                    |

Step 8: On successful authentication of digital signature, a success message will be displayed.

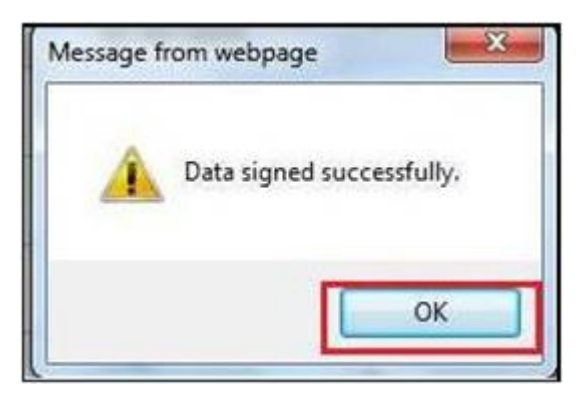

Step 9: After successful completion of the process, the status for Tender Fees will show 'Completed'.

If the status is 'Completed' the process for submission of Tender Fees is complete.

| Tender No<br>Name of v<br>Documen<br>Estimated<br>Due Date/ | »:<br>vork:<br>t Fees:<br>I Cost Of Tender:<br>Time to Submit Bid: | DTP-<br>TEST<br>500 (<br>6600<br>15/01 | DTP-123<br>TEST WORK ABC<br>500.00 INR<br>66000.00 INR<br>15/01/2013 16:00:00 |     | rnest Mo<br>ite/Time ( | ney:<br>of Tender Op | 700<br>Pening: 15/ | 0 NR<br>01/2013 16:15:00 |
|-------------------------------------------------------------|--------------------------------------------------------------------|----------------------------------------|-------------------------------------------------------------------------------|-----|------------------------|----------------------|--------------------|--------------------------|
| Sr. No.                                                     | Form Name                                                          | Mandatory                              | Multiple                                                                      | Add | Edit                   | Delete               | Upload Document    | Status                   |
| 1                                                           | Tender Fees                                                        | Yes                                    | No                                                                            |     | Edit                   | Delete               | NA                 | Completed                |
| 2                                                           | EMD Details                                                        | Yes                                    | No                                                                            | Add |                        |                      | NA                 | Pending                  |

# 4.4 Process for Submission of EMD Fees

Step 1: The Tender Brief information screen is available after Document Read Confirmation is completed.

| Tender No<br>Name of w<br>Document<br>Estimated<br>Due Date/1 | s:<br>rofk:<br>t Fees:<br>Cost Of Tender:<br>Time to Submit Bid:                  |                                 | DTP-123<br>TEST WO<br>500.00 M<br>66000.00<br>15/01/201 | RK ABC<br>R<br>INR<br>13 16:00:00 | Ed                 | imest M<br>ite/Time | loney:<br>of Tende         | er Opening:      | 700 MR<br>15/01/201           | 3 16:15:00                                                                      |
|---------------------------------------------------------------|-----------------------------------------------------------------------------------|---------------------------------|---------------------------------------------------------|-----------------------------------|--------------------|---------------------|----------------------------|------------------|-------------------------------|---------------------------------------------------------------------------------|
| Sr. No.                                                       | Form Name                                                                         | Mandato                         | ny :                                                    | Multiple                          | Add                | Ed                  | it De                      | Hete             | Upload Document               | Status                                                                          |
| 1                                                             | Tender Fees                                                                       | Yes                             |                                                         | No                                | Add                |                     |                            |                  | NA                            | Pending                                                                         |
| 2                                                             | EMD Details                                                                       | Yes                             |                                                         | No                                | Add                | 1                   |                            |                  | NA                            | Pending                                                                         |
| ote: Uploa<br>Env-1 (PQ                                       | id document(s) for a                                                              | di the forms of a               | the Enve                                                | lopes Docur                       | ment(s) n          | otuplead            | ded for an                 | ny of the for    | m will not allow the Bidder f | or Final Submiss<br>Status : Pen                                                |
| Env-1 (PG<br>Sr. No.                                          | id document(s) for a<br>(Form)<br>Form Name                                       | li the forms of al<br>Mandatory | I the Enve                                              | Nopes Docur                       | ment(s) n<br>Add E | dit 1               | ded for ar<br>View         | ny of the for    | m will not allow the Bidder f | or Final Submiss<br>Status : Pen<br>Status                                      |
| ote: Uploa<br>Env-1 (PQ<br>Sr. No.<br>1                       | Id document(s) for a () Form)                                                     | Mandatory<br>Yes                | I the Enve                                              | Nopes Docur                       | Add E              | ot upload           | ded for ar<br>View         | Delete           | m will not allow the Bidder f | or Final Submiss<br>Status : Pen<br>Status<br>Pending                           |
| ote: Uploa<br>Env-1 (PQ<br>Sr. No.<br>1<br>Commerc            | ad document(s) for a<br>R Form)<br>Form Name<br>Form - A                          | Mandatory<br>Yes                | I the Enve                                              | ultiple                           | Add E              | dit 1               | ded for ar<br>View         | Delete           | n will not allow the Bidder f | or Final Submiss<br>Status : Pen<br>Status<br>Pending<br>Status : Pen           |
| Env-1 (PG<br>Sr. No.<br>1<br>Commerc<br>Sr. No.               | Ad document(s) for a<br>(Form)<br>Form Name<br>Form - A<br>Cial Bid<br>Schedule B | Mandatory<br>Yes<br>Mand        | atory                                                   | ultiple A                         | Add E<br>Add Add   | dit 1               | ded for an<br>View<br>View | Delete<br>Delete | upload Document               | or Final Submiss<br>Status : Pen<br>Status<br>Pending<br>Status : Pen<br>Status |

Step 2: On the Tender Brief, click on 'Add' button under the EMD Details section.

| Tender No<br>Name of v<br>Documen<br>Estimated<br>Due Date/ | o.:<br>vork:<br>t Fees:<br>t Cost Of Tender:<br>Time to Submit Bid: | DTP-<br>TEST<br>500.0<br>6600<br>15/01 | DTP-123<br>TEST WORK ABC<br>500.00 INR<br>66000.00 INR<br>15/01/2013 16:00:00 |     | rnest Mo<br>te/Time o | ney:<br>of Tender Op | 700<br>Vening: 15/0 | NR<br>1/2013 16:15:00 |
|-------------------------------------------------------------|---------------------------------------------------------------------|----------------------------------------|-------------------------------------------------------------------------------|-----|-----------------------|----------------------|---------------------|-----------------------|
| Sr. No.                                                     | Form Name                                                           | Mandatory                              | Multiple                                                                      | Add | Edit                  | Delete               | Upload Document     | Status                |
| 1                                                           | Tender Fees                                                         | Yes                                    | No                                                                            | -   | Edit                  | Delete               | NA                  | Completed             |
| 2                                                           | EMD Details                                                         | Yes                                    | No                                                                            | Add |                       |                      | NA                  | Pending               |

Step 3: On the EMD Details window, the payment details need to be filled as per the below guideline

**EMD Amount**: Here you should fill the amount as defined in tender document for purchase of tender document. Please note that tender fees details if found wrong may disqualify your bid.

**Payment Mode**: Here you should select the model of payment like DD , MR etc. The mode should be as per terms of the tender.

Instrument No: Enter the number of instrument like DD Number in this field

Bank Name: Here type name of bank on which the above instrument is drawn.

**Instrument Date**: Here give the date (dd/mm/yyyy) on which the above instrument is realizable. You may use Calendar icon to key in the date.

**EMD Exemption Ref. no:** If you have got any exemption for submission of EMD fees by MIDC, you should enter reference no of the document under which this exemption is granted.

**EMD Exemption Amount**: If you have given a reference number in the EMD exemption field you should fill the Exemption amount allowed in the above referred document.

|                       | 1         |      |
|-----------------------|-----------|------|
| EMD Amount            | 700       | *    |
| Payment Mode          | DD 🔻      |      |
| Instrument No.        | 121212    | *    |
| Bank Name             | SBI Pune  | *    |
| Instrument Date       | 15/1/2013 | 28 * |
| EMD Exemption Ref No. |           |      |
| EMD Exemption Amount  | 0         |      |

(For exemption of EMD Fees, a valid exemption certificate is required)

Step 4: Under the Upload Documents section, click on 'Add' button to begin upload of the document

| Tender No<br>Name of w<br>Document<br>Estimated<br>Due Date/ | u:<br>rork:<br>LFees:<br>Cost Of Tender:<br>Time to Submit Bid:                     | DTP<br>TES<br>500<br>660<br>15/1 | 00.00 NR<br>00.00 NR<br>00.00 N | K ABC<br>(R<br>16:00:00 | Ean                 | nest Mon<br>e/Time of     | ey:<br>Tender | Opening:                        | 700 NR<br>15/01/201         | 3 16 15 00                                                              |
|--------------------------------------------------------------|-------------------------------------------------------------------------------------|----------------------------------|---------------------------------|-------------------------|---------------------|---------------------------|---------------|---------------------------------|-----------------------------|-------------------------------------------------------------------------|
| Sr. No.                                                      | Form Name                                                                           | Mandatory                        |                                 | Multiple                | Add                 | Edit                      | Dele          | te l                            | Ipload Document             | Status                                                                  |
| 1                                                            | Tender Fees                                                                         | Yes                              |                                 | No                      | Add                 |                           |               | P                               | łA                          | Pending                                                                 |
| 2                                                            | EMD Details                                                                         | Yes                              |                                 | No                      | Add                 |                           |               | ħ                               | IA                          | Pending                                                                 |
| lote: Uploa                                                  | id document(s) for all                                                              | the forms of all the             | Envelo                          | opes Docum              | ent(s) not          | uploaded                  | for any       | of the form                     | will not allow the Bidder f | or Final Submis                                                         |
| ote: Uplos<br>Env-1 (PQ<br>Sr. No.                           | d document(s) for all<br>Form)                                                      | Mandatory                        | Envelo                          | opes Docum<br>tiple Ad  | ent(s) not<br>1d Ed | uploaded                  | t for any     | of the form<br>Delete           | Will not allow the Bidder f | or Final Submis<br>Status : Per<br>Status                               |
| Iote: Uploa<br>Env-1 (PQ<br>Sr. No.<br>1                     | Form Name                                                                           | Mandatory<br>Yes                 | Mult                            | tiple Ad                | ent(s) not<br>Id Ed | uploade<br>It Vie         | t for any     | of the form<br>Delete           | will not allow the Bidder f | or Final Submis<br>Status : Per<br>Status<br>Pending                    |
| Env-1 (PG<br>Sr. No.<br>1<br>Commerce                        | A form)<br>Form Name<br>Form - A                                                    | Mandatory<br>Yes                 | Mult                            | tiple Ad                | ent(s) not<br>1d Ed | uploader<br>it Vie        | t for any     | of the form<br>Delete           | will not allow the Bidder f | Status : Per<br>Status : Per<br>Status<br>Pending<br>Status : Per       |
| Env-1 (PG<br>Sr. No.<br>1<br>Commerc<br>Sr. No.              | A document(s) for all<br>R Form)<br>Form Name<br>Form - A<br>Call Bid<br>Schedule B | Mandatory<br>Ves<br>Mandatory    | Mult                            | tiple Ac                | ent(s) not<br>Id Ed | uploade<br>it Vie<br>Edit | v C           | of the form<br>Delete<br>Delete | Upload Document             | Status : Per<br>Status : Per<br>Pending<br>Status : Per<br>Status : Per |

Step 5: On the Upload Document window, click 'Browse' button and attach the file.

Under File Description section, enter the details about the file

| Upload Document(s)    |                           |                               |        |
|-----------------------|---------------------------|-------------------------------|--------|
| Select File To Upload | C:\Users\Administrator    | drowse                        |        |
|                       | File allowed:.gif,.jpegdo | c,.xls,.txt,.pdf ,.zip ,.rar. |        |
| File Description      | Scan copy of DD           | *                             |        |
|                       |                           |                               | Upload |

Step 6: Click on the 'Save' button.

| Select File To Upload | C:\Users\Administrator\ Browse                          |     |
|-----------------------|---------------------------------------------------------|-----|
|                       | File allowed:.gif,jpeg ,,doc,,xls,,txt,pdf ,,zip ,,rar. |     |
| File Description      | Scan copy of DD                                         |     |
|                       |                                                         | - U |

Step 7: On the Security Alert window, select the correct Digital Signature to authenticate the process. Click 'Ok' button.

| Windows Secu               | inity                                                                                                    | 2.3    |
|----------------------------|----------------------------------------------------------------------------------------------------|--------|
| Select Ce<br>Select certif | ertificate<br>licate for signing                                                                                                 |        |
|                            | POWAR SATISH V<br>Issuer: TCS sub-CA for TCS 2011<br>Valid From: 7/24/2012 to 7/24/2013                                          |        |
|                            | SANKHE HEMANT G<br>Issuer: TCS sub-CA for TCS 2011<br>Valid From: 7/24/2012 to 7/24/2013<br>Click here to view certificate prope |        |
|                            | WARICK SANTOSH S<br>Issuer: TCS sub-CA for TCS 2011<br>Valid From: 7/24/2012 to 7/24/2013                                        |        |
| -                          | WAGH SUDHAKAR R<br>Issuer: TCS sub-CA for TCS 2011<br>Valid From: 7/24/2012 to 7/24/2013                                         |        |
|                            | JADHAV VINOD M<br>Issuer: TCS sub-CA for TCS 2011<br>Valid From: 7/24/2012 to 7/24/2013                                          |        |
|                            | DESHMUKH MILINDKUMA<br>Issuer: TCS sub-CA for TCS 2011<br>Valid From: 7/24/2012 to 7/24/2013                                     |        |
|                            | ок                                                                                                    | Cancel |

Step 8: On the successful authentication, a successful message will be displayed.

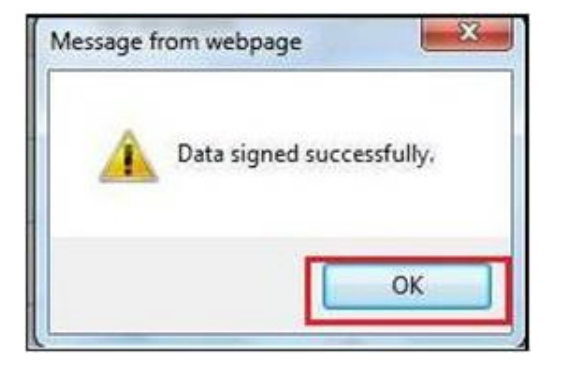

Step 9: After successful completion of the process, the status for Tender Fees will show 'Completed'.

If the status is 'Completed' the process for submission of Tender Fees is complete.

| Tender No<br>Name of v<br>Documen<br>Estimated<br>Due Date/ | o::<br>vork:<br>t Fees:<br>t Cost Of Tender:<br>Time to Submit Bid: | DTP-1<br>TEST<br>500.0<br>6600<br>15/01 | 123<br>WORK ABC<br>10 NR<br>0.00 NR<br>/2013 16:00:00 | Ea  | rnest Mo<br>ite/Time o | ney:<br>of Tender Op | 70<br><b>Pening:</b> 15 | 0 NR<br>/01/2013 16:15:00 |
|-------------------------------------------------------------|---------------------------------------------------------------------|-----------------------------------------|-------------------------------------------------------|-----|------------------------|----------------------|-------------------------|---------------------------|
| Sr. No.                                                     | Form Name                                                           | Mandatory                               | Muttiple                                              | Add | Edit                   | Delete               | Upload Document         | Status                    |
| 1                                                           | Tender Fees                                                         | Yes                                     | No                                                    |     | Edit                   | Delete               | NA                      | Completed                 |
| 2                                                           | EMD Details                                                         | Yes                                     | No                                                    |     | Edit                   | Delete               | NA                      | Completed                 |

# 4.5 Process for Submission of Technical Bid

MIDC e-Tendering system supports multiple envelops systems. Depending on number of envelopes (example: PQ envelop, Technical response envelop etc) required to be submitted under technical bid, there will be multiple forms present under each envelop. Users need to fill each form to complete the submission process.

#### **Steps for submission of Technical Bid:**

Step 1: The Tender Brief information screen is available after Document Read Confirmation is completed.

| Tender No<br>Name of w<br>Document<br>Estimated<br>Due Date/   | c<br>rork:<br>Foes:<br>Cost Of Tender:<br>Time to Submit Bid:                     | DTP-1<br>TEST<br>500.0<br>66000<br>15/01   | 23<br>WORK ABC<br>0 NR<br>0.00 NR<br>/2013 16:00:00 |            | Earne<br>Date/    | est Mon<br>/Time of | ay:<br>Tender | Opening:             | 700 NR<br>15/01/201           | 3 16 15 00                                                                     |
|----------------------------------------------------------------|-----------------------------------------------------------------------------------|--------------------------------------------|-----------------------------------------------------|------------|-------------------|---------------------|---------------|----------------------|-------------------------------|--------------------------------------------------------------------------------|
| Sr. No.                                                        | Form Name                                                                         | Mandatory                                  | Multiple                                            |            | Add               | Edit                | Dek           | ete                  | Upload Document               | Status                                                                         |
| 1                                                              | Tender Fees                                                                       | Yes                                        | No                                                  | 3          | Add               |                     |               | 1                    | NA                            | Pending                                                                        |
| 2                                                              | EMD Details                                                                       | Yes                                        | No                                                  | 3          | Add               |                     |               | 1                    | NA                            | Pending                                                                        |
| ote: Uploa                                                     | id document(s) for all                                                            | the forms of all the E                     | invelopes. Doc                                      | ument(     | (s) not u         | ploaded             | for any       | of the form          | n will not allow the Bidder f | or Final Submis                                                                |
| Env-1 (PQ<br>Sr. No.                                           | ed document(s) for all<br>Form)<br>Form Name                                      | the forms of all the E<br>Mandatory        | Multiple                                            | Add        | (s) not u<br>Edit | vie                 | t for any     | of the for<br>Delete | will not allow the Bidder f   | or Final Submis<br>Status : Pen<br>Status                                      |
| ote: Uplos<br>Env-1 (PQ<br>Sr. No.<br>1                        | d document(s) for all<br>Form)<br>Form Name<br>Form - A                           | the forms of all the E<br>Mandatory<br>Ves | Multiple                                            | Add Add    | (s) not u<br>Edit | uploader            | t for any     | of the for<br>Delete | will not allow the Bidder f   | or Final Submis<br>Status : Pen<br>Status<br>Pending                           |
| lote: Uplos<br>Env-1 (PQ<br>Sr. No.<br>1<br>Commerce           | ad document(s) for all<br>5 Form)<br>Form Name<br>Form - A<br>Stat Bid            | Mandatory<br>Yes                           | Multiple                                            | Add<br>Add | (s) nót u<br>Edit | uploader<br>t Vie   | t for any     | of the for           | n will not allow the Bidder f | for Final Submis<br>Status : Pen<br>Status<br>Pending<br>Status : Pen          |
| Iote: Uplos<br>Env-1 (PQ<br>Sr. No.<br>1<br>Commerc<br>Sr. No. | A document(s) for all<br>Form)<br>Form Name<br>Form - A<br>Cial Bid<br>Schedule B | Mandatory<br>Yes<br>Mandatory              | Multiple<br>No<br>Multiple                          | Add Add    | (s) not u<br>Edit | t Vie               | v I           | Delete<br>Delete     | upload Document               | or Final Submis<br>Status : Per<br>Status<br>Pending<br>Status : Pen<br>Status |

### Step 2: On the Env-1 (PQ Form) Section, click on 'Add' button next to the form (Form A)

| Fender No<br>Name of w<br>Document<br>Estimated<br>Due Date/   | u:<br>rork:<br>LFees:<br>Cost Of Tender:<br>Time to Submit Bid:                        | DT<br>TE:<br>50<br>66<br>15 | P-123<br>ST WOR5<br>0.00 NR<br>000.00 W<br>/01/2013 | K ABC<br>VR<br>16:00:00 | Ear                      | nest Mo<br>te/Time | oney:<br>of Tende | er Opening:      | 700 NR<br>15/01/201           | 3 16 15 00                                                                     |
|----------------------------------------------------------------|----------------------------------------------------------------------------------------|-----------------------------|-----------------------------------------------------|-------------------------|--------------------------|--------------------|-------------------|------------------|-------------------------------|--------------------------------------------------------------------------------|
| Sr. No.                                                        | Form Name                                                                              | Mandatory                   |                                                     | Multiple                | Add                      | Edi                | t De              | lete I           | Upload Document               | Status                                                                         |
| 1                                                              | Tender Fees                                                                            | Yes                         |                                                     | No                      | Add                      |                    |                   | 1                | NA                            | Pending                                                                        |
| 2                                                              | EMD Details                                                                            | Yes                         |                                                     | No                      | Add                      |                    |                   | 1                | NA                            | Pending                                                                        |
| ote: Uploa                                                     | ad document(s) for all                                                                 | the forms of all the        | e Envelo                                            | opes Docum              | ent(s) no                | tupload            | ted for an        | ty of the form   | n will not allow the Bidder f | or Final Submis                                                                |
| Env-1 (PG<br>Sr. No.                                           | ad document(s) for all<br>) Form)<br>Form Name                                         | Mandatory                   | e Envek                                             | tiple Ac                | ent(s) no<br>Id Ed       | tupload            | ded for an        | belete           | n will not allow the Bidder f | or Final Submis<br>Status : Per<br>Status                                      |
| Env-1 (PG<br>Sr. No.                                           | ad document(s) for all<br>(Form)<br>Form Name<br>Form - A                              | Mandatory<br>Yes            | Mut<br>No                                           | ttiple Ad               | ent(s) no<br>Id Ed       | tupload<br>sit V   | ded for ar        | belete           | n will not allow the Bidder f | or Final Submis<br>Status : Per<br>Status<br>Pending                           |
| Env-1 (PG<br>Sr. No.<br>1<br>Commerce                          | ad document(s) for all<br>(Form)<br>Form Name<br>Form - A                              | Mandatory<br>Yes            | e Envek<br>Mul                                      | tiple Ac                | ent(s) no<br>Id Ed       | tupload            | ded for ar        | Delete           | n will not allow the Bidder f | Ior Final Submis<br>Status : Per<br>Status<br>Pending<br>Status : Per          |
| lote: Uplos<br>Env-1 (PG<br>Sr. No.<br>1<br>Commerc<br>Sr. No. | ad document(s) for all<br>() Form)<br>Form Name<br>Form - A<br>Clail Bid<br>Schedule B | Mandatory<br>Yes<br>Mandato | e Envek<br>Mul<br>No                                | ttiple Ac<br>Multiple   | ant(s) no<br>Id Ee<br>Id | tit V<br>Edit      | View<br>View      | Delete<br>Delete | upload Document               | or Final Submis<br>Status : Per<br>Status<br>Pending<br>Status : Per<br>Status |

|                                           |                                                                                         |                                                                     | R                                                                                           | ev - Form A                                                                         |                  |
|-------------------------------------------|-----------------------------------------------------------------------------------------|---------------------------------------------------------------------|---------------------------------------------------------------------------------------------|-------------------------------------------------------------------------------------|------------------|
|                                           |                                                                                         |                                                                     | List of machinery available with th                                                         | e tenderer which will be used for this work                                         |                  |
|                                           |                                                                                         |                                                                     |                                                                                             | Table A                                                                             |                  |
| Sr.No                                     | Name of equipment                                                                       | No. of units                                                        | Kind and make                                                                               | Age and condition                                                                   | Present location |
|                                           |                                                                                         |                                                                     | ×                                                                                           | 1                                                                                   | 2                |
|                                           |                                                                                         |                                                                     |                                                                                             |                                                                                     |                  |
|                                           |                                                                                         |                                                                     | <i>R</i>                                                                                    | V                                                                                   |                  |
|                                           |                                                                                         |                                                                     | *                                                                                           | A                                                                                   | ~                |
|                                           |                                                                                         |                                                                     |                                                                                             |                                                                                     |                  |
| · · · · · ·                               |                                                                                         |                                                                     | *1                                                                                          | **                                                                                  | **               |
|                                           |                                                                                         |                                                                     | *                                                                                           | *                                                                                   | *                |
|                                           |                                                                                         |                                                                     |                                                                                             |                                                                                     |                  |
|                                           |                                                                                         |                                                                     |                                                                                             | **                                                                                  |                  |
|                                           |                                                                                         | (                                                                   | 2                                                                                           | 12                                                                                  | 12 I I           |
|                                           |                                                                                         |                                                                     |                                                                                             |                                                                                     |                  |
|                                           |                                                                                         |                                                                     |                                                                                             | III                                                                                 |                  |
| Documentar<br>supporting d<br>machinery o | y evidence of ownership of<br>ocuments shall be legible<br>r if the information furnish | f the machinery & c<br>& shall be attested<br>ed is found to be fai | opy of RTO's Registration P<br>by gazetted officer or MIDC<br>se or misleading, he will not | apers must be produced. The<br>officer. If the bidder does not ow<br>t be qualified | m the            |
|                                           |                                                                                         |                                                                     |                                                                                             |                                                                                     | Sign             |

Step 3: On the Form Details screen, enter the required information and click at the bottom right corner on 'Sign' button.

Step 4: On the Security Alert pop-up, select the digital signature for authentication. Click 'Ok' button.

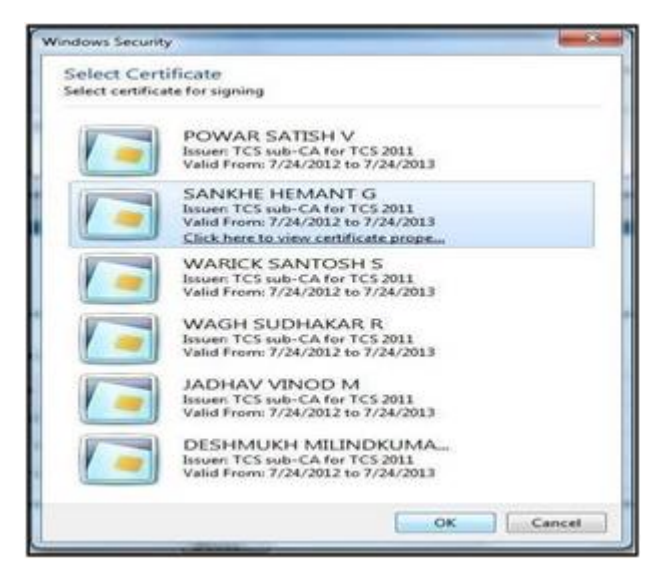

Step 5: On the security alert message, click 'Yes' to allow MIDC e-Tendering system to access the digital signature.

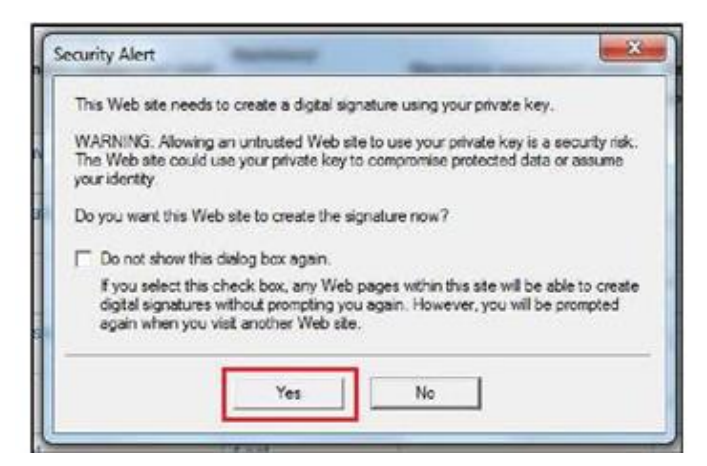

Step 6: On successful authentication of the signature, a 'Data signed successfully' message will be displayed. Click 'OK'.

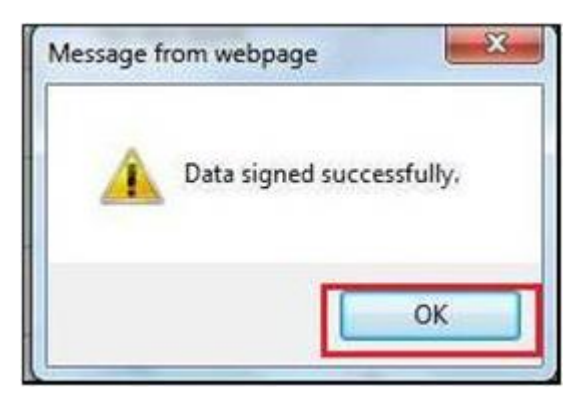

Step 7: On the following page, click on 'Save' to save the form details.

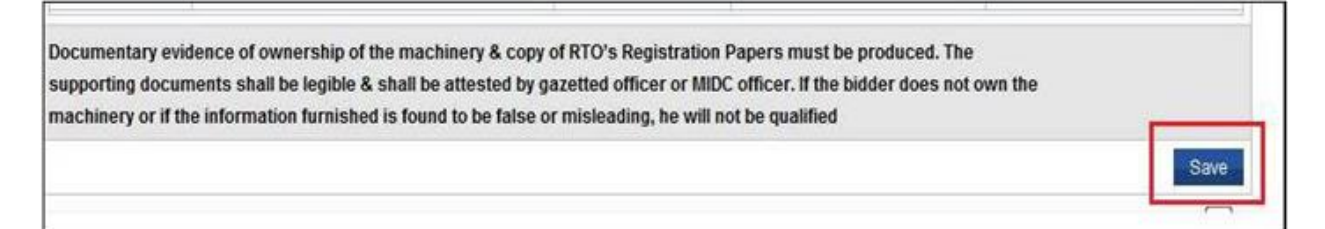

Step 8: On the Tender Brief page, under the form upload document section, click on 'Document' link to upload the technical form related documents.

| Envelope | -1 (Technical Form) |           |          |     |      |      |        |                 | Status : Pending |
|----------|---------------------|-----------|----------|-----|------|------|--------|-----------------|------------------|
| Sr. No.  | Form Name           | Mandatory | Multiple | Add | Edit | View | Delete | Upload Document | Status           |
| 1        | FORM-B              | Yes       | No       |     | Edit | View | Delete | *Document(0)    | Pending          |
| 2        | FORMA               | No        | No       | Add |      |      |        |                 | Pending          |

Step 9: On the document upload page, click on 'Browse' button and select the path of the file and attach the file.

| Upload Document(s)      |                                                                                 |        |
|-------------------------|---------------------------------------------------------------------------------|--------|
| * Select File To Upload | Browse                                                                          |        |
|                         | .gif ,jpeg , .doc , .xIs , .txt ,.pdf , .zip , .rar File extensions are allowed |        |
| File Deservation        | *                                                                               |        |
| The Description         | *                                                                               |        |
|                         |                                                                                 | Upload |

Step 10: Under the 'File Description', fill the details for the document. Click on 'Upload' button at the bottom right.

| Upload Document(s)      |                                                                                  |
|-------------------------|----------------------------------------------------------------------------------|
| * Select File To Upload | C:\Users\ajay.SEPL\De Browse                                                     |
|                         | .gif ,.jpeg , .doc , .xls , .txt ,.pdf , .zip , .rar File extensions are allowed |
| *File Description       | Document uploaded                                                                |
|                         | Upload                                                                           |

Step 11: On the security alert window, add the digital signature for authentication of the document and click 'OK'.

| ielect certifi | cate for signing                                                                             |
|----------------|----------------------------------------------------------------------------------------------|
|                | POWAR SATISH V<br>Issuer: TCS sub-CA for TCS 2011<br>Valid From: 7/24/2012 to 7/24/2013      |
| 1-             | SANKHE HEMANT G<br>Issuen TCS sub-CA for TCS 2011<br>Valid From: 7/24/2012 to 7/24/2013      |
| 0              | Click here to view certificate prope                                                         |
|                | WARICK SANTOSH S<br>Issuer: TCS sub-CA for TCS 2011<br>Valid From: 7/24/2012 to 7/24/2013    |
| -              | WAGH SUDHAKAR R<br>Issuer: TCS sub-CA for TCS 2011<br>Valid From: 7/24/2012 to 7/24/2013     |
| -              | JADHAV VINOD M<br>Issuer: TCS sub-CA for TCS 2011<br>Valid From: 7/24/2012 to 7/24/2013      |
| -              | DESHMUKH MILINDKUMA<br>Issueri TCS sub-CA for TCS 2011<br>Valid From: 7/24/2012 to 7/24/2013 |

Step 12: The digitally signed document will now show in the 'Uploaded Document(s)' section

| Sal. | oct File To I        | Inload                   | Rowan                                      | 53                             |                                                            |
|------|----------------------|--------------------------|--------------------------------------------|--------------------------------|------------------------------------------------------------|
| Jei  | eurne to t           | opioau                   | Diowse                                     |                                |                                                            |
|      |                      |                          | .gif ,.jpeg , .doc , .xls , .txt ,.pdf , . | zip , .rar File extensions are | allowed                                                    |
|      |                      |                          |                                            | *                              |                                                            |
| File | Description          | 1                        |                                            |                                |                                                            |
|      |                      |                          |                                            | ×                              |                                                            |
|      |                      |                          |                                            |                                |                                                            |
|      |                      |                          |                                            |                                | Linia                                                      |
|      |                      |                          |                                            |                                | Uplo                                                       |
|      |                      |                          |                                            |                                | Uplo                                                       |
| Uplo | aded Docu            | ment(s)                  |                                            |                                | Uplo                                                       |
| Uplo | aded Docu            | ment(s)                  |                                            |                                | Uplo<br>Delete Ve                                          |
| Uplo | aded Docu<br>Sr. No. | ment(s)<br>Document Name | Document Description                       | Document Size(MB)              | Uplo<br>Delete Ve<br>Signed Document                       |
| Upic | aded Docu<br>Sr. No. | ment(s)<br>Document Name | Document Description                       | Document Size(MB)              | Uplo Delete Ve Signed Document MIIUzwYJKoZitwcNAQcCollUwDC |

Step 13: After successful upload of all the relevant documents, the status will indicate as 'Complete'. The submission of the technical form is completed.

| Env-1 (PC | ) Form)   |           |          |     |      |      |        |                 | Status : Completed |
|-----------|-----------|-----------|----------|-----|------|------|--------|-----------------|--------------------|
| Sr. No.   | Form Name | Mandatory | Multiple | Add | Edit | View | Delete | Upload Document | Status             |
| 1         | Form - A  | Yes       | No       |     | Edit | View | Delete | *Document(1)    | Completed          |

Step 14: Repeat steps 2-13 for filling the remaining forms present in the bid.

**Note:** If any form of technical bid is not filled/document not attached, the final submission of the bid will not be allowed.

Submission of Technical Bid Process is completed after filling and submitting all the forms.

# 4.6 Process for Submission of Commercial Bid

| Tender No<br>Name of w<br>Document<br>Estimated<br>Due Date/ | k:<br>vork:<br>t Fees:<br>t Cost Of Tender:<br>Time to Submit Bid: | DTP-<br>TEST<br>500.0<br>8600<br>15/01 | 123<br>WORK ABC<br>10 NR<br>0.00 NR<br>/2013 16.00:00 | Ea               | mest Mon<br>te/Time of        | ey:<br>Tender Openi                                                                                                    | 700 NR<br>15/01/201               | 3 16:15:00                                                                       |
|--------------------------------------------------------------|--------------------------------------------------------------------|----------------------------------------|-------------------------------------------------------|------------------|-------------------------------|----------------------------------------------------------------------------------------------------|-----------------------------------|----------------------------------------------------------------------------------|
| Sr. No.                                                      | Form Name                                                          | Mandatory                              | Multiple                                              | Add              | Edit                          | Delete                                                                                                    | Upload Document                   | Status                                                                           |
| 1                                                            | Tender Fees                                                        | Yes                                    | No                                                    | Add              |                               |                                                                                                    | NA                                | Pending                                                                          |
|                                                              | EMD Datails                                                        | Vec                                    | No                                                    | Add              |                               |                                                                                                    | NA                                | Pending                                                                          |
| ote: Uploa<br>Env-1 (PG                                      | ad document(s) for all<br>Form)                                    | the forms of all the E                 | Envelopes. Doci                                       | ument(s) no      | t uploaded                    | for any of the                                                                                                    | form will not allow the Bidder 1  | for Final Submis                                                                 |
| ote: Uploa<br>Env-1 (PG<br>Sr. No.                           | ad document(s) for all<br>2 Form)<br>Form Name                     | the forms of all the E<br>Mandatory    | nvelopes Doci<br>Multiple                             | Add E            | tuploaded<br>dit Vie          | of the second second seco | form will not allow the Bidder to | for Final Submis<br>Status : Pen<br>Status                                       |
| ote: Uploa<br>Env-1 (PG<br>Sr. No.                           | Form Name<br>Form - A                                              | Mandatory<br>Yes                       | Multiple                                              | Add E            | tuploaded<br>dit Vie          | I for any of the<br>w Delete                                                                                                    | form will not allow the Bidder t  | for Final Submis<br>Status : Pen<br>Status<br>Pending                            |
| cote: Uploa<br>Env-1 (PQ<br>Sr. No.<br>1<br>Commerc          | A form Name<br>Form - A                                            | Mandatory                              | Multiple<br>No                                        | Add E            | t uploaded<br>dit Vie         | of or any of the t                                                                                                    | form will not allow the Bidder to | for Final Submiss<br>Status : Pen<br>Status<br>Pending<br>Status : Pen           |
| sr. No.                                                      | Form Name<br>Form - A<br>Cial Bid<br>Schedule B                    | Mandatory<br>Ves                       | Multiple<br>No<br>Multiple                            | Add E<br>Add Add | t uploaded<br>dit Vie<br>Edit | for any of the two Delete                                                                                                    | te Upload Document                | for Final Submiss<br>Status : Pen<br>Status<br>Pending<br>Status : Pen<br>Status |

Step 1: On the Tender Brief page, under the commercial bid section, click on 'Bid Now'

Step 2: Based on the Tender type, a 'Schedule B' screen will be displayed for Tender and Estimated Value

#### (A) If the tender is percentage type

| Item Description                                                                                                    |                                                                                                    | Unit           | Quantity       | Rate   | Rate in<br>Words                          | Amount   | Corrigendum<br>No |
|----------------------------------------------------------------------------------------------------|----------------------------------------------------------------------------------------------------|----------------|----------------|--------|-------------------------------------------|----------|-------------------|
| Excavation in trenches, pits, p<br>sarth's soils of all types, grave<br>cum, size including removing t<br>he edge of excavation includin<br>directed, bailing of sub-soil wat<br>filing the excavated pit or trenc<br>watering and ramming as requi<br>abour and materials complete | pe lines, foundations, column footings, walls etc. in<br>, sand, soft & hard murum, and boulders up to 0.03<br>he excavated material upto a distance of 50 M beyond<br>g the initial lift of 1.5 M, stacking or spreading as<br>er if any preparing base for foundation etc., and back<br>h using the excavated material in layers including<br>red or as directed by Engineer-In-charge, including all | Cubic<br>Meter | 454            | 125.00 | Rs. One<br>Hundred<br>Twenty<br>Five Only | 56750.00 |                   |
| Add for every additional lift of 1                                                                                                    | 5 M or part as per item Gen-A-1 above.                                                                                                    | Cubic<br>Meter | 1221           | 7.50   | Rs. Seven<br>And Fifty<br>Palse Only      | 9157.50  |                   |
| Fotal Amount                                                                                                    |                                                                                                    |                | 310 U          |        | the most of                               | 65908    |                   |
|                                                                                                    |                                                                                                    |                |                |        |                                           |          |                   |
| Name of Work:                                                                                                    | TEST WORK ABC                                                                                                    |                |                |        |                                           |          |                   |
| Estimated Amount :                                                                                                    | 65908                                                                                                    |                |                |        |                                           |          |                   |
| Value Type :                                                                                                    | Below -                                                                                                    |                |                |        |                                           |          |                   |
| Quote in Percentage :                                                                                                    | 2.00%                                                                                                    |                |                |        |                                           |          |                   |
| Quoted Amount :                                                                                                    |                                                                                                    |                |                |        |                                           |          | 64589.84 +        |
|                                                                                                    | Do. Cole Courtbaurood Charlanderd Clark Mar                                                                                                    | And E          | Jobby Except 5 | alse 0 | unha .                                    |          |                   |

Following information needs to be filled:

Value Type: You may want to quote above/below/at par with the estimated cost

**Quote in percentage**: You should enter the rate in percentage as you want to quote

**Quoted Amount**: This amount is calculated by applying Value type and quoted rates % on the estimated value. An example is if the estimated value is Rs 65908 and Value Type is Below and % below is given as 2 % the Quoted Amount will be calculated as 65908 – 2% of 65908 = Rs. 64589.84

(B) If the tender is Item Rate type

| end                          | er Brief                                                       |                                                                                                    |                                                      |                                   |        |                     |
|------------------------------|----------------------------------------------------------------|----------------------------------------------------------------------------------------------------|------------------------------------------------------|-----------------------------------|--------|---------------------|
| Tena<br>Nam<br>Doci<br>Estin | fer No.:<br>e of work:<br>ument Fees:<br>nated Cost Of Tender: |                                                                                                    | 44545<br>Patch-3(online)<br>500.00 NR<br>76600.00 NR | Earnest Money:                    |        | 800 INR             |
| Due                          | Date/Time to Submit Bid:                                       |                                                                                                    | 24/01/2013 17:45:00                                  | Date/Time of Tender Opening:      |        | 24/01/2013 17:45:00 |
| Sch                          | edule B Name :<br>: The Items displayed in                     | Patch-3(online)<br>light blue color, if any, ar                                                                                                    | e the items that are change                          | d/added newly in the corrigendum. |        |                     |
|                              | Item Description                                               | Unit                                                                                                    | Quantity Rate                                        | Rate in Words                     | Amount | Corrigendum No      |
|                              | 10 mm thick                                                    |                                                                                                    |                                                      |                                   |        |                     |
| $\mathbf{V}$                 | 1000 mm dia                                                    | Running Meter                                                                                                    | 1                                                    |                                   |        |                     |
| $[\mathcal{T}]$              | 1200 mm dia                                                    | Running Meter                                                                                                    | 1                                                    |                                   |        |                     |
| $\overline{\mathbf{v}}$      | 1500 mm dia                                                    | Running Meter                                                                                                    | 0.5                                                  |                                   |        |                     |
| 1                            | 1800 mm dia                                                    | Running Meter                                                                                                    | 0.25                                                 |                                   |        |                     |
| otal                         | Î.                                                             | <ul> <li>(1)</li> <li>(1)</li></ul> |                                                      |                                   |        | 0.00                |

Following information needs to be filled:

Rate: Vendor should be enter rate of each item.

**Amount**: This Amount is calculated by multiplying quantity and Rate. An example if quantity is 5000 and rate entered by contractor is Rs. 100. Then Amount will be calculated as 5000\*100= Rs.500000.

(C) If the tender is C type, fill the details as explained for (B) Item Rate type

Step 3: After filling the relevant tender details, click on 'Sign' button to sign the bid information.

Step 4: On the Security Alert window, select the digital signature and click 'OK' to authenticate the information filled under the previous section.

|     | POWAR SATISH V<br>Issuer TCS sub-CA for TCS 2011<br>Valid From: 7/24/2012 to 7/24/2013       |
|-----|----------------------------------------------------------------------------------------------|
| 1-  | SANKHE HEMANT G<br>Issuer TCS sub-CA for TCS 2011<br>Valid From: 7/24/2012 to 7/24/2013      |
|     | Click here to view certificate prope                                                         |
| / - | WARICK SANTOSH S<br>Issuer: TCS sub-CA for TCS 2011<br>Valid From: 7/24/2012 to 7/24/2013    |
|     | WAGH SUDHAKAR R<br>Issuer TCS sub-CA for TCS 2011<br>Valid From: 7/24/2012 to 7/24/2013      |
|     | JADHAV VINOD M<br>Issuen TCS sub CA for TCS 2011<br>Valid From: 7/24/2012 to 7/24/2013       |
| -   | DESHMUKH MILINDKUMA<br>Issuer: TCS sub-CA for TCS 2011<br>Valid From: 7/24/2012 to 7/24/2013 |

Step 5: Accept the Security Alert by clicking 'Yes' to allow MIDC e-Tendering System to access the digital signature.

| Th              | is Web site needs to create a digital signature using your private key.                                                                                                    |
|-----------------|----------------------------------------------------------------------------------------------------|
| W.<br>Th<br>/OI | ARNING: Allowing an untrusted Web site to use your private key is a security risk<br>e Web site could use your private key to compromise protected data or assume<br>ur identity.                              |
| Do              | you want this Web site to create the signature now?                                                                                                    |
|                 | Do not show this dialog box again.                                                                                                    |
|                 | If you select this check box, any Web pages within this site will be able to create<br>digital signatures without prompting you again. However, you will be prompted<br>again when you visit another Web site. |
|                 |                                                                                                    |
|                 | Yes No                                                                                                    |

Step 6: On successful authentication of the digital signature, a 'Data signed successfully' message will be displayed.

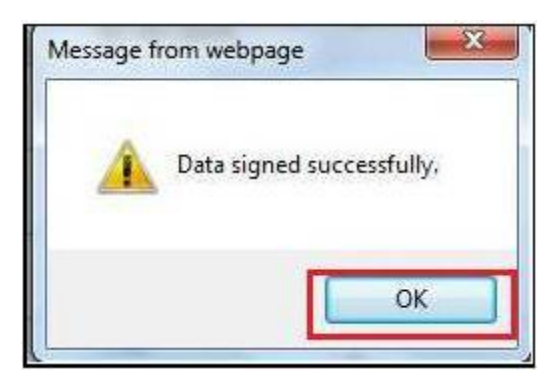

Step 7: The commercial bid is encrypted for additional security before it is submitted by the bidder on the MIDC e-Tendering Portal. Encryption can be decrypted only by the private key of the bidder. Click on 'Encrypt' button to encrypt

| tem Description                                                                                                    |                                                                                                    | Unit           | Quantity  | Rate   | Rate in<br>Words                          | Amount          | Corrigendum<br>No |
|----------------------------------------------------------------------------------------------------|----------------------------------------------------------------------------------------------------|----------------|-----------|--------|-------------------------------------------|-----------------|-------------------|
| Excavation in trenches, pits, pipe lines, foundations, column footi<br>iarth's soils of all types, gravel, sand, soft & hard murum, and bo<br>um, size including removing the excavated material upto a distar<br>he edge of excavation including the initial lift of 1.5 M, stacking o<br>lirected, bailing of sub-soil water if any preparing base for foundat<br>ling the excavated pit or trench using the excavated material in la<br>ratering and ramming as required or as directed by Engineer-In-<br>shour and materials complete. | ngs, walls etc. in<br>ulders up to 0.03<br>nce of 50 M beyond<br>r spreading as<br>ion etc., and back<br>ayers including<br>harge, including all | Cubic<br>Meter | 454       | 125.00 | Rs. One<br>Hundred<br>Twenty<br>Five Only | 56750.00        |                   |
| dd for every additional lift of 1.5 M or part as per item Gen-A-1 a                                                                                                    | bove.                                                                                                    | Cubic<br>Meter | 1221      | 7.50   | Rs. Seven<br>And Fifty<br>Paise Only      | 9157.50         |                   |
| otal Amount                                                                                                    |                                                                                                    |                |           | V      | a conservation                            | 65908           |                   |
|                                                                                                    |                                                                                                    |                |           |        |                                           |                 |                   |
| Name of Work :                                                                                                    | TEST WORK                                                                                                    | ABC            |           |        |                                           |                 |                   |
| ssimated Amount                                                                                                    | 102908                                                                                                    |                |           |        |                                           |                 |                   |
| raue type:                                                                                                    | -                                                                                                    |                |           |        |                                           |                 |                   |
| 2uote in Percentage :                                                                                                    | iminnow.chee                                                                                                    | 2modt44        | 0.0%      |        |                                           |                 |                   |
| Duoted Amount :                                                                                                    | MBUOWYJKo                                                                                                    | ZitwcN         | AQcCollUx | DCCFI  | MCAQEXC2/                                 | lig Chuggu<br>G | CSqGSIb3          |
| Contraction (Avenue) and the over                                                                                                    |                                                                                                    |                |           |        |                                           |                 |                   |

Step 8: The encryption is further certified by the digital signature. Select the digital signature and click 'OK'.

| Select certific | ancate<br>ate for signing                                                                                                    |
|-----------------|----------------------------------------------------------------------------------------------------|
|                 | POWAR SATISH V<br>Issuer TCS sub-CA for TCS 2011<br>Valid From: 7/24/2012 to 7/24/2013                                           |
|                 | SANKHE HEMANT G<br>Issuer: TCS sub-CA for TCS 2011<br>Valid From: 7/24/2012 to 7/24/2013<br>Click here to view certificate props |
|                 | WARICK SANTOSH 5<br>Issuen TCS sub-CA for TCS 2011<br>Valid From: 7/24/2012 to 7/24/2013                                         |
|                 | WAGH SUDHAKAR R<br>Issuer TCS sub-CA for TCS 2011<br>Valid From: 7/24/2012 to 7/24/2013                                          |
|                 | JADHAV VINOD M<br>Issuer: TCS tub-CA for TCS 2011<br>Valid From: 7/24/2012 to 7/24/2013                                          |
|                 | DESHMUKH MILINDKUMA<br>Issuer: TCS sub-CA for TCS 2011<br>Valid From: 7/24/2012 to 7/24/2013                                     |

Step 9: Click on 'Save' button to save the details of the Commercial Bid

| lame of worl<br>locument Fe<br>Estimated Co<br>Due Date/Tim | c<br>es:<br>st Of Tender:<br>e to Submit Bid: | DTP-123<br>TEST WORK ABC<br>500.00 NR<br>66000.00 NR<br>15/01/2013 16:00:00 | Earne<br>Date/ | st Money:<br>Time of Tender O | pening:     | 700 INR<br>15/01/2013 16 | 15:00 |
|-------------------------------------------------------------|-----------------------------------------------|-----------------------------------------------------------------------------|----------------|-------------------------------|-------------|--------------------------|-------|
| Commercial                                                  | Bid                                           |                                                                             |                |                               |             |                          |       |
| Sr. No.                                                     | Schedule B                                    | Mand                                                                        | atory          | Bid Prepara                   | tion Status |                          | Save  |
| 1                                                           | TEST WORK ABC                                 | Yes                                                                         |                | Completed                     |             |                          | Save  |
| Env-1 (PQ F                                                 | orm)                                          |                                                                             |                |                               |             |                          |       |
| Sr. No.                                                     | Form Name                                     | Mandatory                                                                   |                | Multiple                      | View        | Status                   |       |
| 1                                                           | Form - A                                      | Yes                                                                         |                | No                            | View        | Completed                |       |

Step 10: The commercial bid saved above is not yet submitted to the e-Tendering portal.Preview the filled information and ensure that the prepared bid is ready to go.Click on 'Final Submission' button in the bottom left as highlighted above.

Step 11: A further confirmation message screen is displayed. Click on 'OK' to submit the bid in response to the tender.

Clicking Cancel at this stage will take you to the completed Tender Brief screen.

| Message from w | ebpage                   | X              |
|----------------|--------------------------|----------------|
| Arey           | /ou sure you want to sub | omit this bid? |
|                |                          |                |
|                | OK                       | Cancel         |

Step 12: After successful submission of the Bid, a Generate PDF button will be displayed. Click on the button to generate a copy of the submitted commercial bid for your reference.

| Fender No.:<br>Name of work: | DTP-123<br>TEST WORK ARC |                              |                     |
|------------------------------|--------------------------|------------------------------|---------------------|
| Document Fees:               | 500.00 NR                | Earnest Money:               | 700 WR              |
| Estimated Cost Of Tender:    | 66000.00 INR             |                              |                     |
| Due Date/Time to Submit Bid: | 15/01/2013 16:00:00      | Date/Time of Tender Opening: | 15/01/2013 16:15:00 |

## 4.7 Process for Resubmission of Commercial Bid

After final submission of Bid, contractor can resubmit or change the bid before last date and time of submission. In this process, the last submitted bid will be considered for the tender opening. The system will maintain a log for each resubmission.

|                  | _             |                |                | -     |
|------------------|---------------|----------------|----------------|-------|
| Stop 1. Click of | n Dronara Ri  | d ontion on tl | ha laft manu r | and   |
| Step 1. Cher (   | m i repare Di | u opuon on u   | ne ien menu j  | Janti |

|                     | main.aspx                                                                                                    |                          |                                   |          |                        |                                                                                                    |
|---------------------|----------------------------------------------------------------------------------------------------|--------------------------|-----------------------------------|----------|------------------------|----------------------------------------------------------------------------------------------------|
| Maharashti          | a Indust                                                                                                    | rial Developr            | ment Corporati                    | on       |                        |                                                                                                    |
| Home Tender Utility |                                                                                                    |                          |                                   |          |                        |                                                                                                    |
|                     |                                                                                                    |                          |                                   |          |                        |                                                                                                    |
| I Tender            | Tender Brid                                                                                                    | ti                       |                                   |          |                        |                                                                                                    |
| View Tender Notice  | Tender No<br>Name of v                                                                                                    | d<br>zorku               | 543<br>Construction of CFC Buildi | ng       |                        |                                                                                                    |
| Download Document   | Document                                                                                                    | Fees:<br>Cost Of Tender: | 500.00 MR<br>88790.00 MR          | Earnest  | Money:                 | 900 MR                                                                                                    |
| Wew Contigendum     | Due Date/                                                                                                    | Time to Submit Bid:      | 22/03/2013 15:00:00               | Date/Tir | ne of Tender Opening:  | 22/03/2013 15:30:00                                                                                             |
| C) Dalas Ouasi      |                                                                                                    |                          |                                   |          |                        | Generate PDF                                                                                                    |
| Haise Query         | and the second second s | hiad Rist                |                                   |          |                        |                                                                                                    |
| Document Read       | Commerv                                                                                                    | and the                  |                                   |          |                        | The second second second second second second second second second second second second second second second se |
| Confirmation        | Sr. No.                                                                                                    | Schedule B               | Ma                                | ndatory  | Bid Preparation Status | Save                                                                                                    |

Step 2: Click on 'Bid Now' link to enter the bid for resubmission of commercial envelop

| Fender No<br>Name of w<br>Document<br>Estimated<br>Due Date/ | k:<br>vork:<br>t Fees:<br>I Cost Of Tender:<br>Time to Submit Bid:                   | DTT<br>TES<br>500<br>661<br>15/ | P-123<br>ST WORS<br>0.00 INR<br>000.00 IN<br>/01/2013 | K ABC<br>NR<br>116:00:00 | Ean                        | nest Mone                  | ey:<br>Tender | Opening:                        | 700 NR<br>15/01/201           | 3 18 15 00                                                                      |
|--------------------------------------------------------------|--------------------------------------------------------------------------------------|---------------------------------|-------------------------------------------------------|--------------------------|----------------------------|----------------------------|---------------|---------------------------------|-------------------------------|---------------------------------------------------------------------------------|
| Sr. No.                                                      | Form Name                                                                            | Mandatory                       |                                                       | Multiple                 | Add                        | Edit                       | Dele          | to L                            | Ipload Document               | Status                                                                          |
| 1                                                            | Tender Fees                                                                          | Yes                             |                                                       | No                       | Add                        |                            |               | P                               | łA.                           | Pending                                                                         |
| 2                                                            | EMD Details                                                                          | Yes                             |                                                       | No                       | Add                        |                            |               | ħ                               | IA                            | Pending                                                                         |
| ote: Uploa<br>Env-1 (PQ                                      | ad document(s) for al                                                                | I the forms of all the          | Envelo                                                | opes. Docume             | ent(s) not                 | uploaded                   | for any       | of the form                     | n will not allow the Bidder t | or Final Submis                                                                 |
| ote: Uploa<br>Env-1 (PC<br>Sr. No.                           | ad document(s) for al<br>2 Form)<br>Form Name                                        | Mandatory                       | e Envelo                                              | opes Docum               | ent(s) not<br>Id Edi       | uploaded<br>It Vie         | l for any     | of the form<br>Delete           | Will not allow the Bidder     | or Final Submis<br>Status : Per<br>Status                                       |
| Env-1 (PC<br>Sr. No.                                         | Form - A                                                                             | Mandatory                       | e Envelo<br>Mult                                      | tiple Ad                 | id Edi                     | uploaded<br>It Vie         | v C           | of the form<br>Delete           | Will not allow the Bidder (   | for Final Submis<br>Status : Per<br>Status<br>Pending                           |
| Env-1 (PG<br>Sr. No.<br>1<br>Commerce                        | ad document(s) for al<br>2 Form)<br>Form Name<br>Form - A                            | Mandatory                       | Mut<br>No                                             | tuple Ad                 | ent(s) not<br>Id Edi<br>Id | uploaded<br>it Vie         | w D           | of the form<br>Delete           | Upload Document               | Ior Final Submis<br>Status : Per<br>Status<br>Pending<br>Status : Per           |
| Env-1 (PG<br>Sr. No.<br>1<br>Commerc<br>Sr. No.              | ad document(s) for all<br>2 Form)<br>Form Name<br>Form - A<br>Cial Bid<br>Schedule B | Mandatory<br>Yes<br>Mandatory   | Mul<br>No                                             | ttiple Ad                | ent(s) not<br>Id Edi<br>Id | uploaded<br>it Vie<br>Edit | v D           | of the form<br>Delete<br>Delete | Upload Document               | tor Final Submis<br>Status : Per<br>Status<br>Pending<br>Status : Pen<br>Status |

Step 3: Click on 'Decrypt Data' button to decrypt the data.

| ender No<br>lame of v<br>locument<br>stimated<br>lue Date/ | o.:<br>Nork:<br>I Fees:<br>I Cost Of Tender:<br>Time to Submit Bid:                                                                                                    | 343<br>Construction of CFC E<br>530.00 NR<br>88700.00 NR<br>22/03/2013 15:00:00                                                           | Building<br>Ea                                                        | rnest Money<br>ite/Time of T               | r:<br>ender Op             | ening:                                   | 9<br>2           | 00 INR<br>2/03/2013 15 | 30:00                      |
|------------------------------------------------------------|----------------------------------------------------------------------------------------------------|----------------------------------------------------------------------------------------------------|-----------------------------------------------------------------------|--------------------------------------------|----------------------------|------------------------------------------|------------------|------------------------|----------------------------|
| ote: Uploa                                                 | ad document(s) for all the fo                                                                                                    | rms of all the Envelopes. Doo                                                                                                    | cument(s) no                                                          | ot uploaded f                              | or any of t                | the form will n                          | ot allow the l   | Bidder for F           | Inal Submissio             |
| Commerc                                                    | cial Bid                                                                                                    |                                                                                                    |                                                                       |                                            |                            |                                          |                  | St                     | atus : Complet             |
|                                                            |                                                                                                    |                                                                                                    |                                                                       |                                            |                            |                                          |                  |                        |                            |
| Sr. No.<br>ote: The I                                      | Schedule B<br>tems displayed in light blue                                                                                                    | Mandatory                                                                                                    | Multiple<br>at are chang                                              | Add Edit                                   | View<br>wly in the         | Delete U                                 | lpioad Docu      | ment                   | Status                     |
| Sr. No.<br>ote: The I                                      | Schedule B<br>tems displayed in light blue<br>Description                                                                                                    | Mandatory<br>color, if any, are the items th                                                                                              | Multiple<br>at are chang<br>Unit                                      | Add Edit<br>ed/added ne<br>Quantity        | View<br>wly in the<br>Rate | Delete U                                 | Rate in<br>Words | Amount                 | Status<br>Corrigendu<br>No |
| Sr. No.<br>ote: The I<br>Item<br>Remov<br>stackir          | Schedule B<br>tems displayed in light blue<br>Description<br>ving AC or G.I. sheets from<br>ng them properly with all le                                                                    | Mandatory<br>color, if any, are the items the<br>the roof or walling and<br>ads & lifts                                                   | Multiple<br>at are chang<br>Unit<br>Square<br>Meter                   | Add Edit<br>ediadded ne<br>Quantify<br>100 | View<br>wly in the<br>Rate | Delete U                                 | Rate in<br>Words | Amount                 | Status<br>Corrigendu<br>No |
| Sr. No.                                                    | Schedule B<br>tems displayed in light blue<br>Description<br>ing AC or G.I. sheets from<br>ng them properly with all le<br>ntling BB Masonry in lime<br>ng the material as directed<br>ete. | Mandatory<br>color, if any, are the items the<br>the roof or walling and<br>ads & lifts<br>or cement mortar and<br>with all leads & lifts | Multiple<br>at are chang<br>Unit<br>Square<br>Meter<br>Cubic<br>Meter | Add Edit<br>ed/added ne<br>Quantity<br>100 | View<br>wly in the<br>Rate | Delete U<br>corrigendum<br>Bis GADOBg;dY | Rate in<br>Words | Amount                 | Status<br>Corrigendu<br>No |

Step 4: On the Security window, select the digital signature to decrypt

| Select Cetil | ertificate<br>ficate for signing                                                                                                 |     |
|--------------|----------------------------------------------------------------------------------------------------|-----|
|              | POWAR SATISH V<br>Issuer TCS sub-CA for TCS 2011<br>Valid From: 7/24/2012 to 7/24/2013                                           |     |
|              | SANKHE HEMANT G<br>Issuer: TCS aub-CA for TCS 2011<br>Valid From: 7/24/2012 to 7/24/2013<br>Click here to view certificate prope |     |
|              | WARICK SANTOSH 5<br>Issuer: TCS sub-CA for TCS 2011<br>Valid From: 7/24/2012 to 7/24/2013                                        |     |
|              | WAGH SUDHAKAR R<br>Issuer: TCS sub-CA for TCS 2011<br>Valid From: 7/24/2012 to 7/24/2013                                         |     |
|              | JADHAV VINOD M<br>Issuer: TCS sub-CA for TCS 2011<br>Valid From: 7/24/2012 to 7/24/2013                                          |     |
|              | DESHMUKH MILINDKUMA<br>Issuer: TCS sub-CA for TCS 2011<br>Valid From: 7/24/2012 to 7/24/2013                                     |     |
|              | OK Can                                                                                                    | cel |

Step 5: On the Schedule B, enter the information for tender and estimated value based on tender type. Make the necessary changes, and click on the 'Sign' button

(A) If the tender is percentage type

| Item Description                                                                                                    |                                              | Unit   | Quantity  | Rate      | Rate in<br>Words                          | Amount   | Corrigendum<br>No |
|----------------------------------------------------------------------------------------------------|----------------------------------------------|--------|-----------|-----------|-------------------------------------------|----------|-------------------|
| Excavation in trenches, pits, pipe lines, foundations, column footings, walls etc. in<br>arth's soils of all types, gravel, sand, soft & hard murum, and boulders up to 0.03<br>um, size including removing the excavated material upto a distance of 50 M beyond<br>he edge of excavation including the initial lift of 1.5 M, stacking or spreading as<br>irrected, bailing of sub-soil water if any preparing base for foundation etc., and back<br>ling the excavated pit or trench using the excavated material in layers including<br>vatering and ramming as required or as directed by Engineer-In-charge, including all<br>abour and materials complete. |                                              |        | 454       | 454125.00 | Rs. One<br>Hundred<br>Twenty<br>Five Only | 56750.00 |                   |
| idour and materials complete.<br>Idd for every additional lift of 1.5 M or part as per item Gen-A-1 above.                                                                                                    |                                              |        | 1221      | 7.50      | Rs. Seven<br>And Fifty<br>Palse Only      | 9157.50  |                   |
| otal Amount                                                                                                    |                                              |        |           |           | Mart Annoracia                            | 65908    |                   |
|                                                                                                    |                                              |        |           |           |                                           |          |                   |
| Name of Work :                                                                                                    | TEST WORK ABC                                |        |           |           |                                           |          |                   |
| Estimated Amount ;                                                                                                    | 65908                                        |        |           |           |                                           |          |                   |
| Value Type :                                                                                                    | Below 👻                                      |        |           |           |                                           |          |                   |
| Quote in Percentage :                                                                                                    | 2.00 %                                       |        |           |           |                                           |          |                   |
| Quoted Amount :                                                                                                    |                                              |        |           |           |                                           |          | 64589.84 +        |
|                                                                                                    | The way was well and the state of which have | ded El | abb Fourt | ales D    | a ha                                      |          |                   |

### (B) If the tender is Item Rate Type

|     | Item Description                                                                                                    | Unit            | Quantity Rate | Rate in<br>Words            | Amount  | Corrigendum<br>No |
|-----|----------------------------------------------------------------------------------------------------|-----------------|---------------|-----------------------------|---------|-------------------|
| -   | Removing AC or G.I. sheets from the roof or walling and<br>stacking them properly with all leads & lifts.                              | Square<br>Meter | 100           | Rs<br>11.00 Eleven<br>Only  | 1100.00 |                   |
| -   | Dismantling BB Masonry in lime or cement mortar and<br>stacking the material as directed with all leads & lifts<br>complete.           | Cubic<br>Meter  | 100           | Rs.<br>11.00 Eleven<br>Only | 1100.00 |                   |
| -   | Dismantling Stone Masonry in cement mortar or lime mortar<br>and stacking the material as directed with all leads & lifts<br>complete. | Cubic<br>Meter  | 100           | Rs.<br>11.00 Eleven<br>Only | 1100.00 |                   |
| ota | 4                                                                                                    |                 |               | 1                           | 3300.00 |                   |

Step 6: The change needs to be digitally signed. Select the digital signature and click 'OK' button.

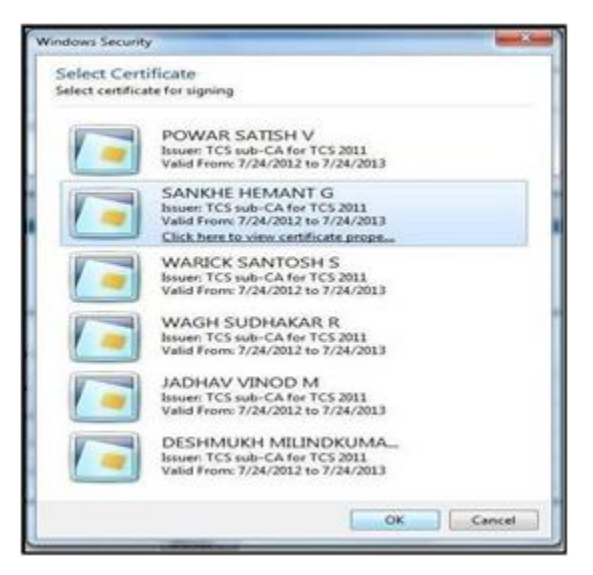

Step 7: On successful authentication, a message 'Data signed successfully' will be displayed. Click on OK button.

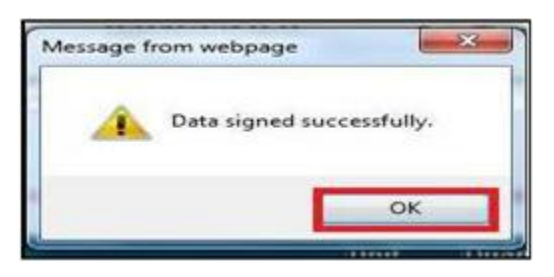

#### Step 8: Click on 'Encrypt' button to encrypt the bid information

| Item Description                                                                                                    | Umt             | Quantity Rate        | Rate in<br>Words | Amount | Corrigendum<br>No |
|----------------------------------------------------------------------------------------------------|-----------------|----------------------|------------------|--------|-------------------|
| Removing AC or G.I. sheets from the roof or walling and stacking them properly with all leads & lifts.                                 | Square<br>Meter | 100 MIIU5QYJKoZihvcN | AQc              | 1      |                   |
| Dismantling BB Masonry in lime or cement mortar and<br>stacking the material as directed with all leads & lifts<br>complete.           | Cubic<br>Meter  | 100 MIIUSQYJKoZihvcN | AQC              |        |                   |
| Dismantling Stone Masonry in cement mortar or lime mortar<br>and stacking the material as directed with all leads & lifts<br>complete. | Cubic<br>Meter  | 100 MIIUSQYJKoZihveN | 4Qc              |        |                   |

Step 9: The encryption needs to be authenticated by the digital signature. Attach the digital signature and click on 'OK' button.

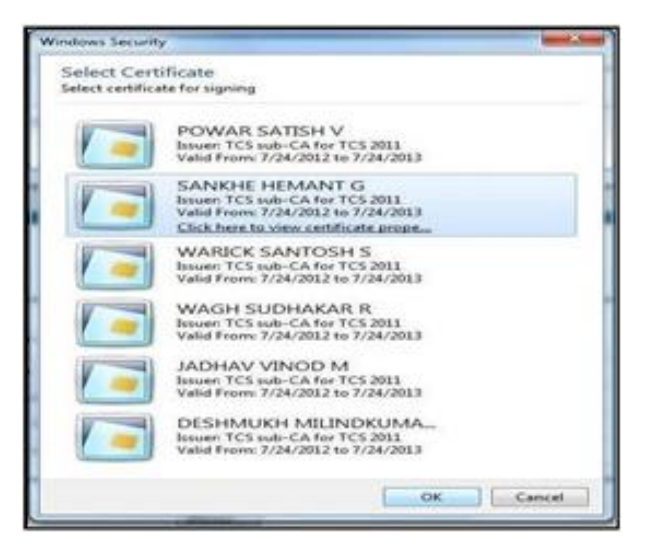

Step 10: On successful authentication, a message will be displayed. Click on 'OK'.

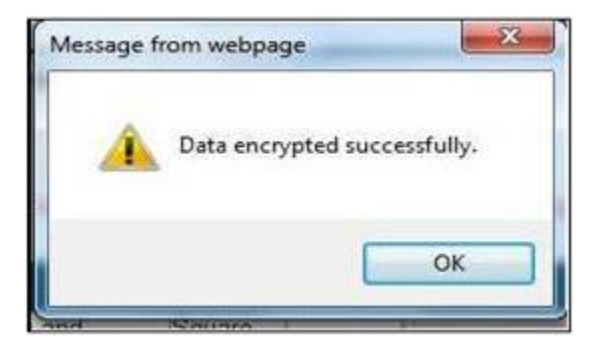

Step 11: On the commercial form, click on 'Save' button.

| Item Description                                                                                                    | Unit            | Quantity Rate               | Rate in<br>Words | Amount | Corrigendum<br>No |
|----------------------------------------------------------------------------------------------------|-----------------|-----------------------------|------------------|--------|-------------------|
| Removing AC or G.I. sheets from the roof or walling and<br>stacking them properly with all leads & lifts.                              | Square<br>Meter | 100 MIE4gYJKaZihvcNAGd      |                  |        |                   |
| Dismantling BB Masonry in lime or cement mortar and<br>stacking the material as directed with all leads & lifts<br>complete.           | Cubic<br>Meter  | 100 MIIB4gYJRcaZitwichACicl |                  |        |                   |
| Dismantling Stone Masonry in cement mortar or lime mortar<br>and stacking the material as directed with all leads & lifts<br>complete. | Cubic<br>Meter  | 100 MIB4gYJKoZihwcNAGo      |                  |        |                   |

Step 12: On the commercial bid page, click on 'Save' to save the changes.

| Name of work:<br>Document Fees:<br>Estimated Cost Of Tender:<br>Due Date/Time to Submit Bid: |                                                       | Construction of CFC Building<br>500.00 MR<br>88700.00 MR<br>22/03/2013 15:00:00 | Earnest Mone<br>Date/Time of | ey:<br>Tender Opening:     | 900 INR<br>22/03/2013 15 | 30.00        |
|----------------------------------------------------------------------------------------------|-------------------------------------------------------|---------------------------------------------------------------------------------|------------------------------|----------------------------|--------------------------|--------------|
| Commerci                                                                                     | al Bid                                                |                                                                                 |                              |                            |                          |              |
| Sr. No.                                                                                      | Schedule B                                            |                                                                                 | Mandatory                    | Bid Preparation Stat       | us                       | Save         |
| 1                                                                                            | Construction of CFC B                                 | uilding                                                                         | Yes                          | Completed                  |                          | Save         |
| ave is Pend                                                                                  | ling                                                  |                                                                                 |                              |                            |                          | _            |
| Your Bid for<br>from IP 19                                                                   | r tender Notice No Notice<br>2.168.1.150 via user Nam | No.345/2013 for the work of Co<br>e Akruti Nirman                               | nstruction of CFC            | Building is successfully s | submitted on 22/03       | /2013 13:49: |

Step 13: The system will confirm if you want to make the changes. Click OK.

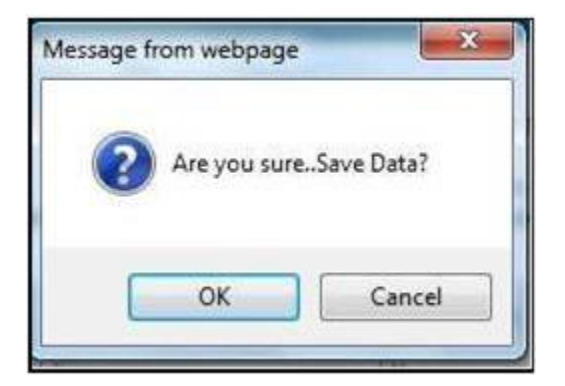

Step 14: Click on the 'Re Submission' button to resubmit the bid data

| Name of work:<br>Document Fees:<br>Estimated Cost Of Tender:<br>Due Date/Time to Submit Bid: |                        | Construction of CFC Buil<br>500.00 WR<br>85700.00 WR | idiog<br>Earnest | Money:                 | 900 INR<br>22/03/2013 15:30:00<br>Generate PDF |  |
|----------------------------------------------------------------------------------------------|------------------------|------------------------------------------------------|------------------|------------------------|------------------------------------------------|--|
|                                                                                              |                        | 22/03/2013 15:00:00                                  | Date/Tir         | ne of Tender Opening:  |                                                |  |
| Commerc                                                                                      | ial Bid                |                                                      |                  |                        |                                                |  |
| Sr. No.                                                                                      | Schedule B             | 8                                                    | fandatory        | Bid Preparation Status | Save                                           |  |
| 1                                                                                            | Construction of CFC Bu | ilding Y                                             | es.              | Completed              | Completed                                      |  |
|                                                                                              | Construction of CFC Bu | itaing Y                                             | 65               | Completed              | Completed                                      |  |

Step 15: On clicking the resubmission button, the system will show the successful resubmission message.

| fender No.:<br>łame of work:<br>Jocument Fees:<br>Estimated Cost Of Tender:<br>Due Date/Time to Submit Bid: |                           | 343<br>Construction of CFC Build<br>500.00 INR<br>88700.00 INR<br>22/03/2013 15:00:00 | ing<br>Earnest<br>Date/Tir | Money:<br>ne of Tender Opening: | 900 INR<br>22/03/2013 15:30:00 |  |
|----------------------------------------------------------------------------------------------------|---------------------------|---------------------------------------------------------------------------------------|----------------------------|---------------------------------|--------------------------------|--|
| Commerc                                                                                                    | cial Bid                  |                                                                                       |                            |                                 | Generate PDF                   |  |
| Sr. No.                                                                                                    | Schedule B                | M                                                                                     | andatory                   | Bid Preparation Status          | Save                           |  |
| +                                                                                                    | Construction of CFC Build | ling Ye                                                                               | is                         | Completed                       | Completed                      |  |

Step 16: After successful resubmission, click the 'Generate PDF' button to generate a copy of the submitted commercial bid for your reference.

| Tender No.:<br>Name of work: | DTP-123<br>TEST WORK ABC |                              |                     |
|------------------------------|--------------------------|------------------------------|---------------------|
| Document Fees:               | 500.00 NR                | Earnest Money:               | 700 NR              |
| Due Date/Time to Submit Bid: | 15/01/2013 16:00:00      | Date/Time of Tender Opening: | 15/01/2013 16:15:00 |

The process of resubmission of commercial bid is now complete.

## 4.8 Process for Withdrawal of Bid

If for some reasons, participants would like to withdraw from the bid after submission, they can do so before the due time and date of bid submission.

After the successful bid submission "Withdraw Bid" and "Print" button are activated and displayed on the right bottom corner of the page. The buttons are active only before due date and time of bid submission

| Tender No.:<br>Name of wo<br>Document F<br>Estimated C<br>Due Date/Tir | rk:<br>ees:<br>ast Of Tender:<br>ne to Submit Bid: | 0TF-123<br>TEST WORK ABC<br>500.00 NR<br>66000.00 NR<br>15/01/2013 16:00.00 | Earnest Money:<br>Date/Time of Tender O | pening: | 700<br>15/0 | WR<br>1/2013 16:15:00<br>Generate PDF |
|------------------------------------------------------------------------|----------------------------------------------------|-----------------------------------------------------------------------------|-----------------------------------------|---------|-------------|---------------------------------------|
| Commercia                                                              | sl Bid                                             |                                                                             |                                         |         |             | -                                     |
| Sr. No.                                                                | Schedule B                                         | Mandatory                                                                   | Bid Preparation St                      | atus    |             | Save                                  |
| t.                                                                     | TEST WORK ABC                                      | Yes                                                                         | Completed                               |         |             | Completed                             |
| Env-1 (PQ                                                              | Form)                                              |                                                                             |                                         |         |             |                                       |
|                                                                        | Form Name                                          | Mandatory                                                                   | Multiple                                | View    | State       | 15                                    |
| Sr. No.                                                                |                                                    |                                                                             |                                         |         |             |                                       |

Click on 'Withdraw Bid' button to withdraw the submitted bid.

# **<u>E-Tendering Support Contact Details:</u>**

| etendering@midcindia.org    |
|-----------------------------|
| etender@midcindia.org       |
| midcetender@midcindia.org   |
| midctendering@midcindia.org |
|                             |